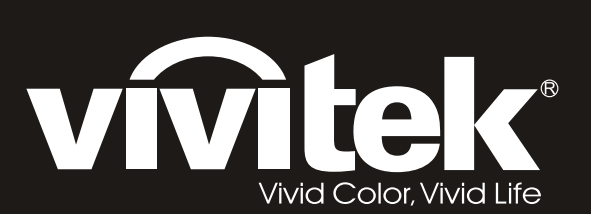

# H108x-3D Series

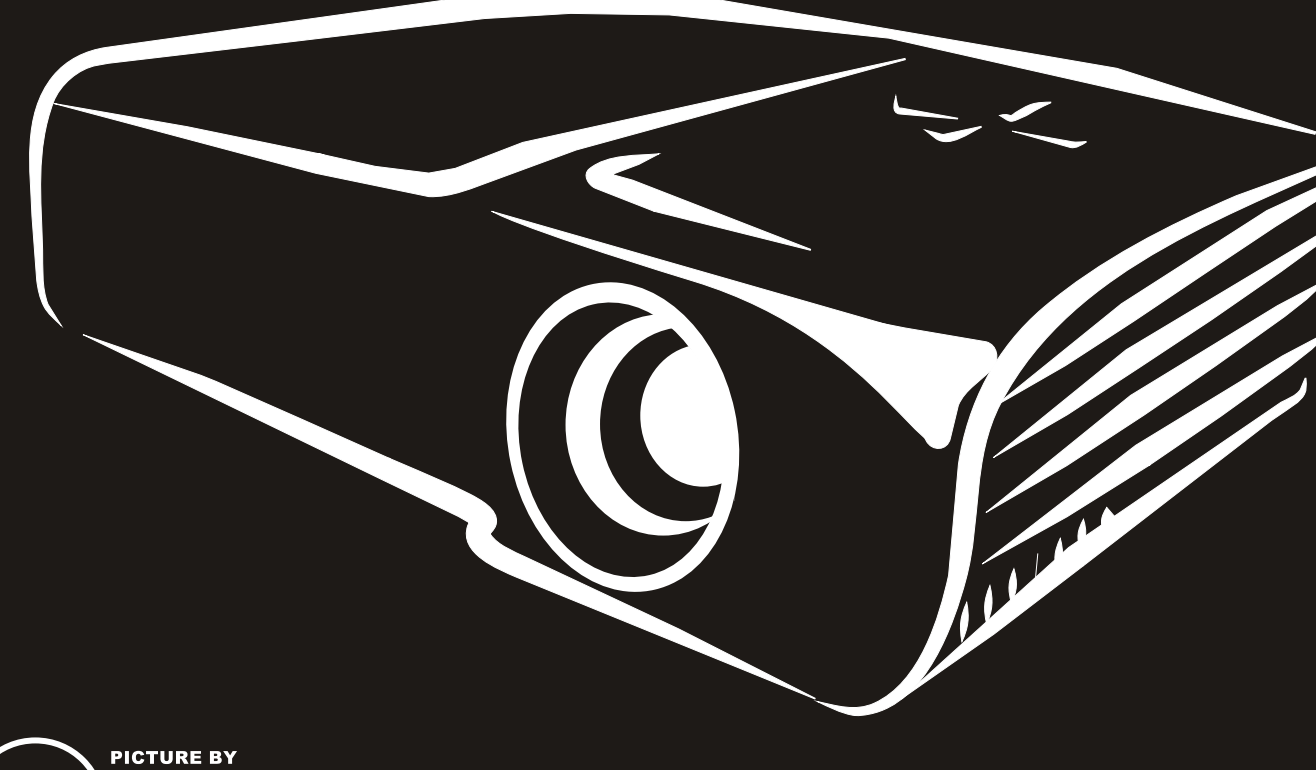

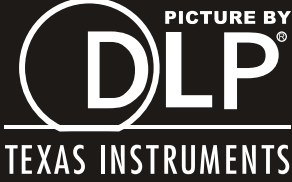

#### Prawa autorskie

Ta publikacja, włacznie ze wszystkimi zdjeciami, ilustracjami i oprogramowaniem, jest zabezpieczona międzynarodowym prawem autorskim, przy zastrzeżonych wszelkich prawach. Tego podręcznika, ani znajdujących się w nim materiałów, nie można powielać bez pisemnej zgody autora.

© Copyright 2011

#### Wyłączenie odpowiedzialności

Informacje znajdujące się w tym dokumencie mogą zostać zmienione bez powiadomienia. Producent nie udziela żadnych deklaracji lub gwarancji w odneisieniu do zawartych tu treści i szczególnie wyłącza swoją odpowiedzialność w odniesieniu do wszelkich dorozumianych gwarancji przydatności handlowej lub dopasowania do określonego celu. Producent zastrzega sobie prawo do wykonywania poprawek w tej publikacji i do okresowego wykonywania zmian zawartych w niej treści, bez zobowiązania do powiadamiania o takich poprawkach lub zmianach jakichkolwiek osób.

#### Rozpoznanie znaków towarowych

Kensington to zastrzeżony znak towarowy ACCO Brand Corporation USA ze zgłoszoną i oczekującą rejestracją w innych krajach świata.

HDMI, logo HDMI i High-Definition Multimedia Interface, to znaki towarowe lub zastrzeżone znaki towarowe HDMI Licensing LLC w Stanach Zjednoczonych i w innych krajach.

Wszystkie inne nazwy produktów wykorzystane w tym podręczniku, są własnością ich odpowiednich właścicieli i są powszechnie uznane.

#### Ważne informacje dotyczące bezpieczeństwa

#### Ważne:

Zaleca się, aby przed użyciem tego projektora uważnie przeczytać tę część. Te instrukcje bezpieczeństwa i użytkowania zapewnią wiele lat bezpiecznego używania projektora. Zachowaj ten podręcznik do wykorzystania w przyszłości.

#### Używane symbole

Symbole ostrzeżenia obecne na urządzeniu i w tym podręczniku powiadamiają niebezpiecznych sytuacjach.

Do powiadamiania o ważnych informacjach w tym podręczniku wykorzystywane są następujące style.

Uwaga:

Udostępnia podręczne, dodatkowe informacje na dany temat.

#### Ważne:

Udostępnia dodatkowe informacje, których nie wolno przeoczyć.

#### Ostrzeżenie:

Powiadamia o sytuacjach, które mogą spowodować uszkodzenie urządzenia.

#### Przestroga:

Powiadamia o sytuacjach, które mogą spowodować uszkodzenie urządzenia, stworzyć niebezpieczeństwo lub spowodować obrażenia osobiste.

W tym podręczniku komponenty i elementy menu OSD, są wyróżnione pogrubioną czcionką, jak w przykładzie poniżej:

"Naciśnij przycisk MENU na pilocie zdalnego sterowania, aby otworzyć menu WYŚWIETLACZ."

#### Ogólne informacje dotyczące bezpieczeństwa

- Nie należy otwierać obudowy urządzenia. Oprócz lampy projekcji, w urządzeniu nie ma części, które moża wymieniać użytkownik. W sprawach dotyczących serwisu należy się kontaktować z wykwalifikowanym perrsonelem.
- Należy przestrzegać wszystkich ostrzeżeń i przestróg znajdujących się w tym podręczniku i na urządzeniu.
- Lampa projekcji emituje bardzo jasne światło. Aby uniknąć uszkodzenia oczu nie należy zaglądać w obiektyw, gdy lampa jest włączona.
- > Nie należy ustawiać urządzenia na niestabilnej powierzchni, wózku lub podstawie.
- Należy unikać używania systemu w pobliżu wody, w bezpośrednim świetle słonecznym lub w pobliżu urządzenai ogrzewania.
- > Nie należy umieszczać na urządzeniu ciężkich obiektów, takich jak książki lub torby.

#### Uwaga dotycząca instalacji projektora

Projektor należy ustawić w pozycji poziomej Kąt nachylenia projektora nie powinien przekraczać 15 stopni, projektora nie należy także instalować w inny sposób niż w pozycji montażu biurkowego lub sufitowego, w przeciwnym razie może znacząco się zmniejszyć żywotność lampy.

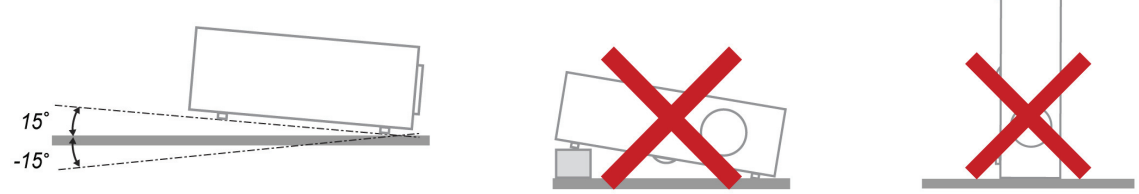

> Należy pozostawić co najmniej 50 cm wolnego miejsca dookoła szczelin wentylacyjnych projektora.

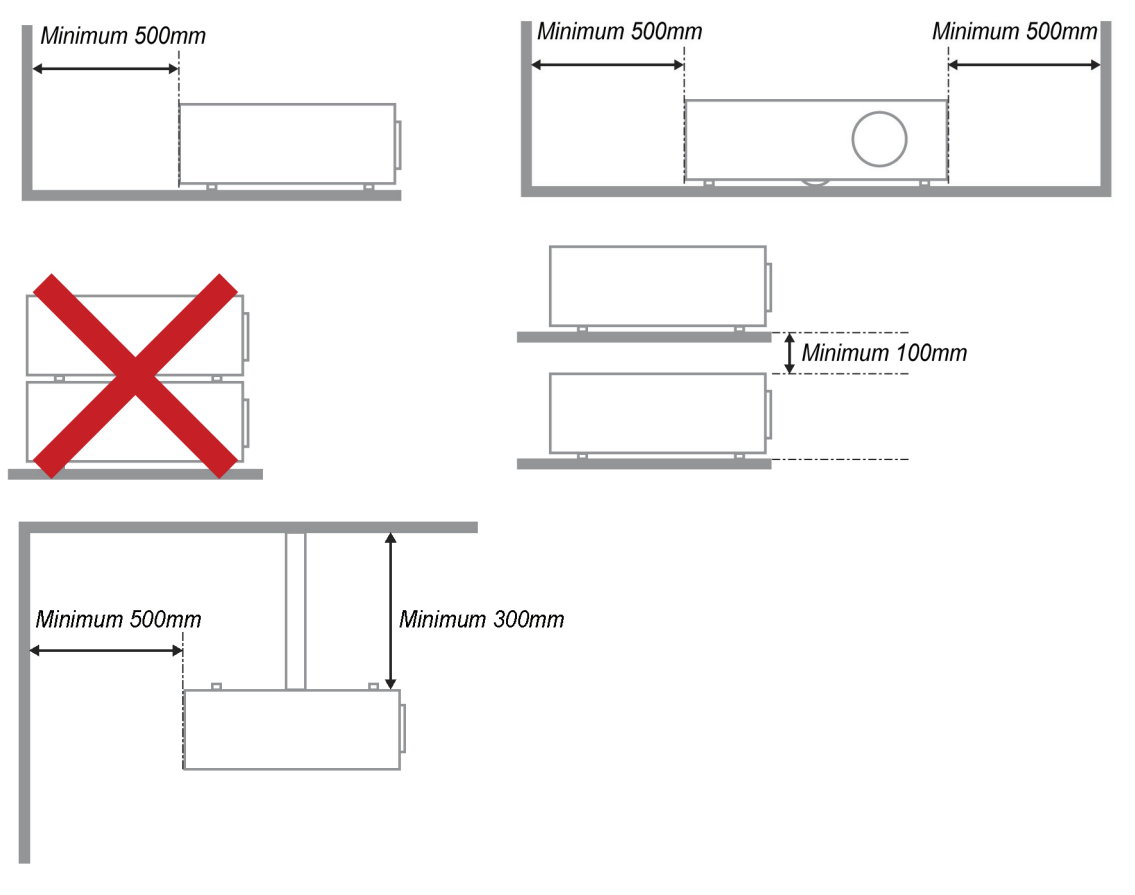

- Należy się upewnić, że do wlotowych szczelin wentylacyjnych nie przechodzi powietrze ze szczelin wylotowych.
- Podczas używania projektora w zamkniętej przestrzeni należy się upewnić, że temperatura otoczenia w obrębie zamkniętego miejsca nie przekracza 5 35°C, przy uruchomionym projektorze oraz, że nie są zasłonięte szczeliny wlotu i wylotu powietrza.
- Wszelkie obudowy powinny posiadać certyfikat oceny termicznej, aby mieć pewność, że projektor nie będzie ponownie korzystał z wychodzącego powietrza, ponieważ może to spowodować wyłączenie urządzenia, nawet jeśli temperatura obudowy mieści się w akceptowanym zakresie 5 – 35°C.

#### Bezpieczeństwo zasilania

- > Należy używać wyłącznie dostarczony przewód zasilający.
- Nie należy niczego ustawiać na przewodzie zasilającym. Przewód zasilający należy poprowadzić w miejscu, gdzie nie będzie nadeptywany.
- Podczas przechowywania lub długotrwałego nieużywania należy wyjąć z pilota zdalnego sterowania baterie.

#### Wymiana lampy

Nieprawidłowa wymiana lampy może spowodować niebezpieczeństwo. Sprawdź *Wymiana lampy projekcji* na stronie 31 w celu uzyskania jasnych i bezpiecznych instrukcji wykonania tej procedury. Przed wymianą lampy:

- Odłącz przewód zasilający.
- > Zaczekaj godzinę na ochłodzenie lampy.

#### Czyszczenie projektora

- > Przed czyszczeniem odłącz przewód zasilający. Patrz, Czyszczenie projektora na stronie 33.
- > Zaczekaj godzinę na ochłodzenie lampy.

#### Ostrzeżenia dotyczące przepisów

Przed instalacją i rozpoczęciem używania projektora należy przeczytać uwagi dotyczące przepisów, w części *Zgodność z* przepisami na stronie 46.

#### Ważne instrukcje dotyczące recyklingu:

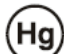

Lampa(y) wewnątrz produktu zawiera rtęć. Ten produkt może zawierać inne zużyte elementy elektroniczne, które mogą być niebezpieczne, jeśli nie zostaną prawidłowo zutylizowane. Recykling lub utylizację należy wykonać zgodnie z prawem lokalnym, stanowym lub federalnym. Dalsze informacje można uzyskać w Electronic Industries Alliance, pod adresem <u>WWW.EIAE.ORG</u>. Specyficzne informacje dotyczące utylizacji lampy, można uzyskać pod adresem <u>WWW.LAMPRECYCLE.ORG</u>.

#### Objaśnienia symboli

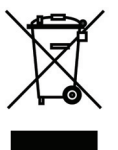

UTYLIZACJA: Nie należy korzystać z usług zbiórki odpadów domowych lub komunalnych do utylizacji sprzętu elektrycznego i elektronicznego. W krajach UE wymagane jest korzystanie z oddzielnych usług zbiórki w celu recyklingu.

#### Główne właściwości

- Lekkie, łatwe do zapakowania i transportu.
- Zgodne z głównymi standardami video, takimi jak NTSC, PAL i SECAM.
- Wysoka jasność umożliwia wykonywanie prezentacji w świetle dziennym lub w jasno oświetlonych pomieszczeniach.
- Obsługa rozdzielczości do UXGA, przy 16,7 miliona kolorów, co zapewnia ostre, wyraźne obrazy.
- Elastyczne ustawienia umożliwiają projekcję z przodu i z tyłu.
- Prostokątny obraz projekcji, z zaawansowaną korekcją keystone do projekcji pod kątem.
- Automatyczne wykrywanie źródła wejścia.

#### Informacje o tym podręczniku

Ten podręcznik jest przeznaczony dla użytkowników i zawiera opis instalacji i używania projektora DLP. Tam gdzie jest to możliwe, na stronie znajdują się odpowiednie informacje - takie jak ilustracje i ich opis. Ten ułatwiający drukowanie format jest wygodny i pomaga w oszczędzaniu papieru, a przez to pomaga chronić środowisko naturalne. Zaleca się, aby drukować jedynie potrzebne części.

# Spis treści

| NA POCZĄTEK                                                             | 1        |
|-------------------------------------------------------------------------|----------|
| SPRAWDZENIE LISTY OPAKOWANIA                                            |          |
| WIDOKI CZEŚCI PROJEKTORA                                                |          |
| Seria H1080Widok z przodu z prawej                                      |          |
| Widok z góry - Przyciski menu ekranowego (OSD) i diody LED              |          |
| Widok z tyłu                                                            |          |
| Widok z dołu                                                            |          |
| CZĘŚCI PILOTA ZDALNEGO STEROWANIA                                       | 6        |
| ZASIĘG DZIAŁANIA PILOTA ZDALNEGO STEROWANIA                             |          |
| PRZYCISKI PROJEKTORA I PILOTA ZDALNEGO STEROWANIA                       |          |
| USTAWIENIA I DZIAŁANIE                                                  | 9        |
| WKŁADANIE BATERII PILOTA ZDALNEGO STEROWANIA                            | 9        |
| URUCHAMIANIE I WYŁĄCZANIE PROJEKTORA                                    |          |
| REGULACJA POZIOMU PROJEKTORA                                            |          |
| REGULACJA POKRĘTŁA POWIĘKSZENIA, OSTROŚCI I ZNIEKSZTAŁCENIA TRAPEZOWEGO |          |
| Regulacja głośności                                                     |          |
| USTAWIENIA MENU OSD (MENU EKRANOWE)                                     |          |
| Elementy sterowania menu OSD                                            |          |
| Nawigacja w OSD                                                         |          |
| Ustawienie jezyka OSD                                                   |          |
| Przegląd menu OSD                                                       |          |
| ZDJĘCIE>>MENU PODSTAWOWA                                                |          |
| ZDJĘCIE >> MENU ZAAWANSOWANA                                            |          |
| Regulacja HSG                                                           |          |
| Balans bieli                                                            |          |
| Temp. barwowa użytkownika                                               |          |
| MENU WYSWIETLACZ                                                        |          |
| Ustawianie szczegółów PC                                                |          |
| Ustawienia 3D                                                           |          |
| MENU KUNFIG. SY STEMU>>PODSTAWOWA                                       | 23<br>۲۶ |
| nenu usuuvien<br>Źródło                                                 |          |
| MENILKONFIG SYSTEMIL>>ZAAWANSOWANA                                      |          |
| Audio                                                                   | 28       |
| Ustawienia lampy                                                        | 28       |
| Closed Captioning                                                       |          |
| Menu INFORMACJE                                                         |          |
| KONSERWACJA I BEZPIECZEŃSTWO                                            |          |
| WYMIANA LAMPY PROJEKCII                                                 | 31       |
| Czyszczenie projektora                                                  | 33       |
| Czyszczenie obiektywu                                                   |          |
| Czyszczenie obudowy                                                     |          |
| UŻYWANIE BLOKADY KENSINGTON <sup>®</sup>                                |          |
| ROZWIĄZYWANIE PROBLEMÓW                                                 |          |
| DOWCZECHNIE CDOTYV ANE DOODI EMV I DOZWLAZANIA                          | 35       |
| VSK AZÓWKI DOTVCZACE ROZWIAZYWANIA PROBLEMÓW                            |          |
| KOMUNIKATY LED BŁEDÓW                                                   |          |
| PROBLEMY ZWIAZANE Z OBRAZEM                                             | 36       |
| PROBLEMY DOTYCZACE LAMPY                                                | 37       |
| PROBLEMY Z PILOTEM ZDALNEGO STEROWANIA                                  |          |
| Problemy dotyczące audio                                                |          |
| PRZEKAZYWANIE PROJEKTORA DO SERWISU                                     |          |
| PYTANIA I ODPOWIEDZI DOTYCZĄCE HDMI                                     |          |

# Projektor DLP – Podręcznik użytkownika

| SPECYFIKACJE                            | 40 |
|-----------------------------------------|----|
| Specyfikacje                            |    |
| Odległość projekcji a rozmiar projekcji |    |
| Odległość projekcji i rozmiar stołu     |    |
| TABELA TRYBU TAKTOWANIA                 |    |
| WYMIARY PROJEKCJI                       |    |
| ZGODNOŚĆ Z PRZEPISAMI                   | 46 |
| Ostrzeżenie FCC                         |    |
| Kanada                                  |    |
| Certyfikaty bezpieczeństwa              |    |
| DODATEK I                               | 47 |
| PROTOKÓŁ RS-232C                        | 47 |

# NA POCZĄTEK

### Sprawdzenie listy opakowania

Ostrożnie rozpakuj projektor i sprawdź, czy znajdują się w nim następujące elementy:

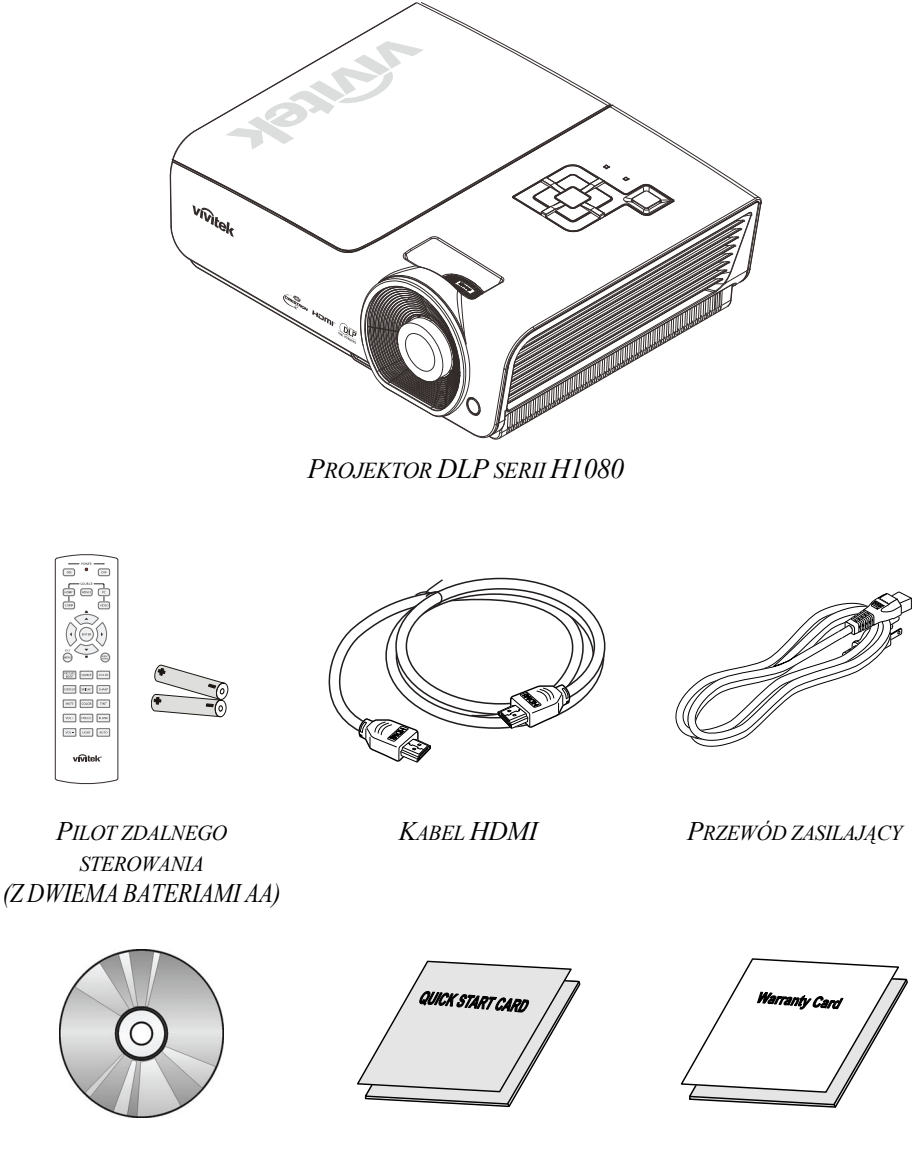

Dysk CD-ROM (Ten podręcznik użytkownika)

KARTA SZYBKIEGO URUCHOMIENIA

KARTA GWARANCYJNA

Jeśli brakuje jakichkolwiek elementów lub, gdy urządzenie wygląda na uszkodzone, albo nie działa należy jak najszybciej skontaktować się z dostawcą. Zaleca się, aby zachować oryginalny materiał opakowania na wypadek konieczności zwrotu urządzenia w celu wykonania usługi gwarancyjnej.

#### Ostrzeżenie:

Należy unikać używania projektora w zapylonych miejscach.

# Widoki części projektora

# Seria H1080Widok z przodu z prawej

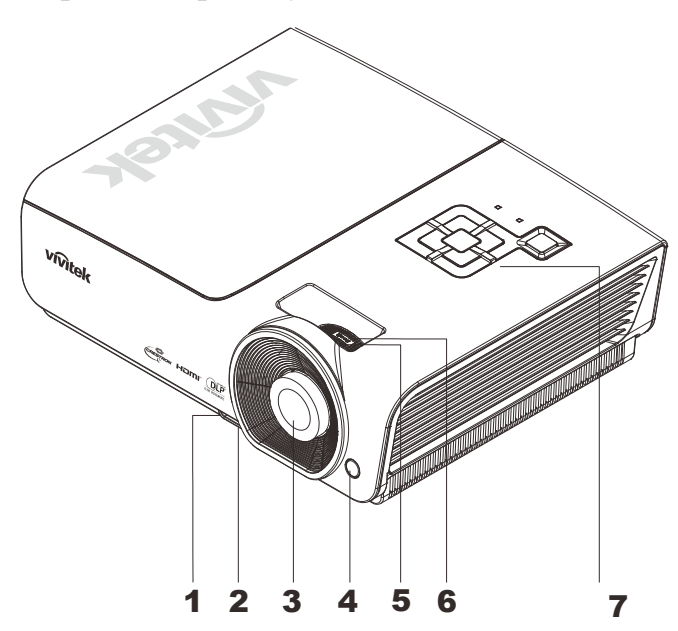

| Element | Етукіета                                           | Opis                                                           | PATRZ STRONA: |
|---------|----------------------------------------------------|----------------------------------------------------------------|---------------|
| 1.      | Przycisk regulacji wysokości                       | Naciśnij, aby zwolnić regulator wysokości                      | 12            |
| 2.      | Regulator wysokości                                | Regulacja poziomu projektora                                   | 12            |
| 3.      | Obiektyw                                           | Obiektyw projekcji                                             |               |
| 4.      | Odbiornik podczerwieni                             | Odbiornik sygnału podczerwieni z pilota zdlanego sterowania    | 6             |
| 5.      | Pokrętło ostrości                                  | Wyostrza projektowany obraz                                    | 13            |
| 6.      | Pokrętło powiększenia Powiększa projektowany obraz |                                                                | 15            |
| 7.      | Przyciski funkcji                                  | Widok z góry - Przyciski menu ekranowego (OSD)<br>i diody LED. | 3             |

Ważne:

Szczeliny wentylacyjne projektora umożliwiają dobrą cyrkulację powietrza, co zapewnia chłodzenie lampy projektora. Nie należy zasłaniać żadnych otworów wentylacyjnych.

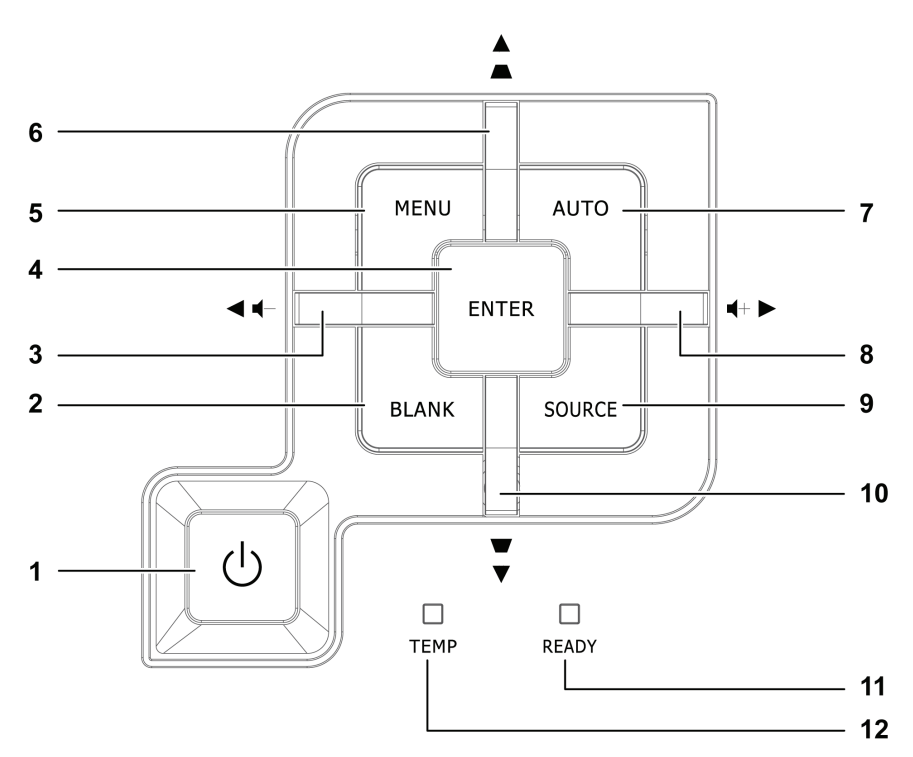

Widok z góry - Przyciski menu ekranowego (OSD) i diody LED.

| Element                                    | Etykieta                                             |                                                                                                    | Patrz,<br>strona:                                                                                    |    |  |  |  |
|--------------------------------------------|------------------------------------------------------|----------------------------------------------------------------------------------------------------|----------------------------------------------------------------------------------------------------|----|--|--|--|
| 1.                                         | (Przycisk zasilania)                                 | Włączenie lub w                                                                                                    | yłączenie projektora.                                                                                | 10 |  |  |  |
| 2.                                         | BLANK (PUSTY)                                        | Wyświetlenie pu                                                                                                    | istego ekranu i wyciszenie audio                                                                     |    |  |  |  |
| 3.                                         | ◀ (Kursor w lewo) /<br>Głośność -                    | Nawigacja i zmi<br>OSD - Do regula                                                                                 | ana ustawień w menu szybkiego dostępu<br>acji głośności                                              |    |  |  |  |
| 4.                                         | Enter                                                | Wprowadzenie l<br>menu OSD                                                                                         | ub potwierdzenie podświetlonego elementu                                                             | 15 |  |  |  |
| 5.                                         | MENU                                                 | Otwieranie i zan                                                                                                   | nykanie menu OSD                                                                                     | 15 |  |  |  |
| 6.                                         | ▲ (Kursor w górę) /<br>Zniekształcenie<br>trapezowe+ | Nawigacja i zmi<br>OSD - Do regula                                                                                 | Nawigacja i zmiana ustawień w menu szybkiego dostępu<br>OSD - Do regulacji Zniekształcenie trapezowe |    |  |  |  |
| 7.                                         | AUTO                                                 | Optymalizacja wielkości obrazu, pozycji i rozdzielczości                                                           |                                                                                                    |    |  |  |  |
| 8.                                         | ► (Kursor w prawo) /<br>Głośność +                   | Nawigacja i zmi<br>OSD - Do regula                                                                                 | 15                                                                                                   |    |  |  |  |
| 9.                                         | SOURCE (ŹRÓDŁO)                                      | Przejście do mer                                                                                                   | nu Źródło                                                                                            |    |  |  |  |
| 10.                                        | ▼ (Kursor w dół) /<br>Zniekształcenie<br>trapezowe-  | Nawigacja i zmi<br>OSD - Do regula                                                                                 | 15                                                                                                   |    |  |  |  |
|                                            |                                                      | Czerwony                                                                                                    | Lampa jest gotowa do włączenia zasilania.                                                            |    |  |  |  |
| <b>11.</b> READY LED (DIODA LED GOTOWOŚCI) |                                                      | Miganie(Lampa nie jest gotowa<br>(rozgrzewanie/zamykanie/chłodzenie)<br>(patrz Komunikaty LED błędów na stronie36) |                                                                                                    |    |  |  |  |
| 12.                                        | TEMP LED (DIODA<br>LED TEMPERATURY)                  | Miganie Kod błędu                                                                                                  |                                                                                                    |    |  |  |  |

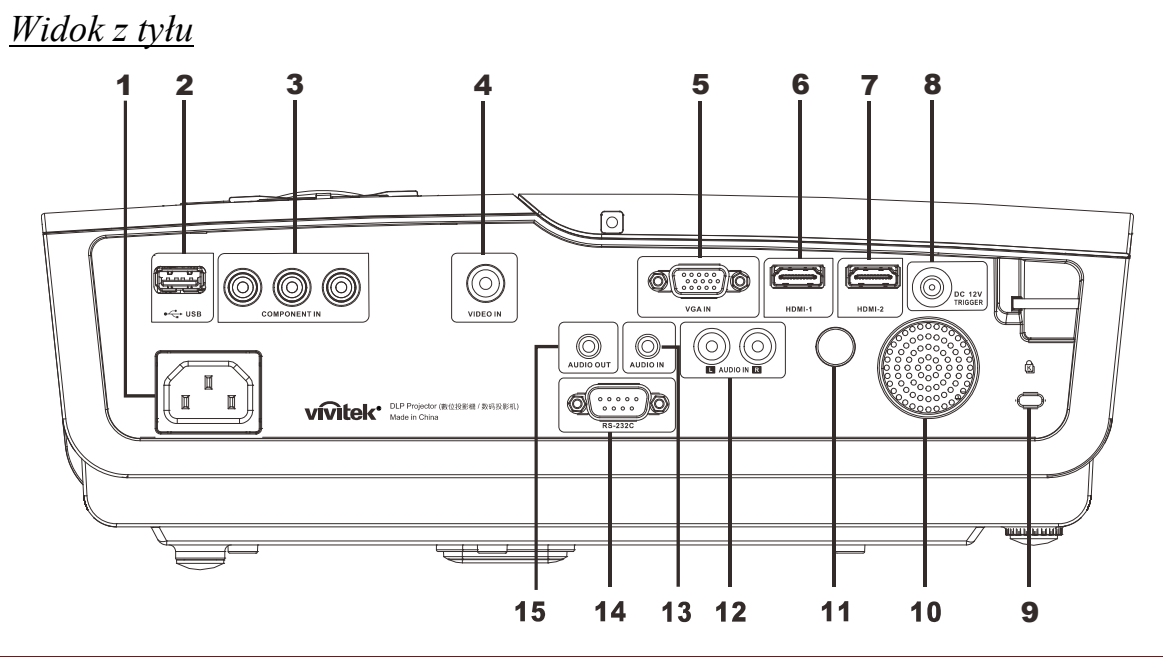

| Element | Etykieta                   | Opis                                                                 | PATRZ STRONA: |  |
|---------|----------------------------|----------------------------------------------------------------------|---------------|--|
| 1.      | Wejście prądu<br>zmiennego | Podłączenie KABLA ZASILAJĄCEGO                                       | 10            |  |
| 2.      | (USB)                      | Podłącz kabel USB z komputera                                        |               |  |
| 3.      | Wejście COMPONENT          | Podłącz urządzenie z włączonym sygnałem component w                  | rideo         |  |
| 4.      | Wejście VIDEO              | Podłącz kabel composite z urządzenia video                           |               |  |
| 5.      | Wejście VGA                | Podłącz kabel RGB z komputera.                                       |               |  |
| 6.      | HDMI – 1                   | Podłączenie kabla HDMI z urządzenia HDMI                             |               |  |
| 7.      | HDMI – 2                   | Podłączenie kabla HDMI z urządzenia HDMI                             |               |  |
| 8.      | Prąd stały 12V             | Podłaczenie 12V OUT (Wyjście 12V)                                    |               |  |
| 9.      | Blokada Kensington         | Zabezpieczenie do stałego obiektu systemem blokady<br>Kensington® 34 |               |  |
| 10.     | Głośnik                    | Wyjście dźwięku audio                                                |               |  |
| 11.     | Odbiornik podczerwieni     | Odbiornik sygnału podczerwieni z pilota zdlanego sterowania          | 6             |  |
| 12.     | Wejście AUDIO (L i R)      | Podłączenie kabla audio z urządzenia audio                           |               |  |
| 13.     | Wejście AUDIO              | Podłączenie KABLA AUDIO z urządzenia wejścia                         |               |  |
| 14.     | RS-232C                    | Podłączenie kabla portu szeregowego RS-232 do zdalnego sterowania    |               |  |
| 15.     | WYJŚCIE AUDIO              | Podłączenie kabla AUDIO do przelotowego przejścia au                 | dio           |  |

#### Uwaga:

Jeśli posiadane urządzenie wideo ma różne źródła wejścia, dla uzyskania lepszej jakości obrazu zaleca się priorytet połączeń HDMI, component, Composite.

<u>Widok z dołu</u>

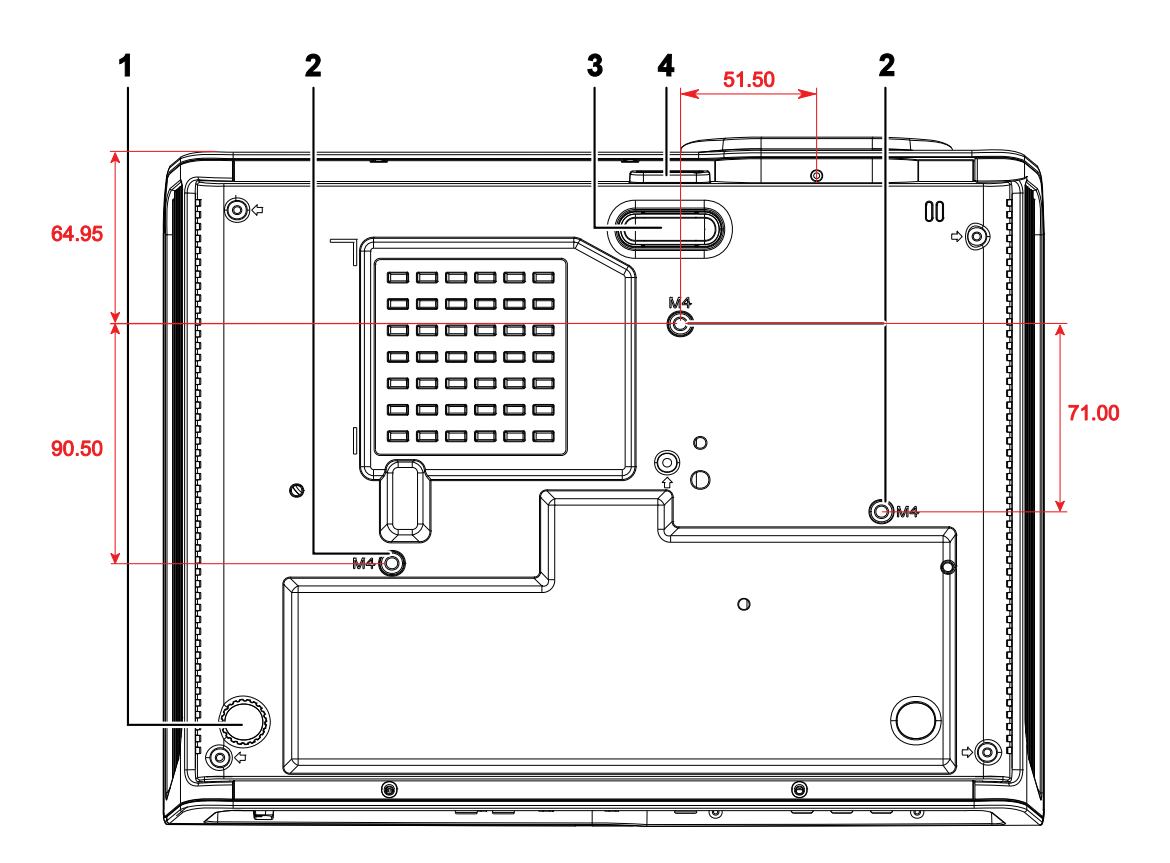

| Element | Etykieta                                                      | Opis                                                                                 | PATRZ STRONA: |  |
|---------|---------------------------------------------------------------|--------------------------------------------------------------------------------------|---------------|--|
| 1.      | Regulator nachylenia                                          | Przekręć dźwignię regulatora w celu egulacji kąta<br>pozycji.                        | 12            |  |
| 2.      | Otwory montażu<br>sufitowego                                  | Skontaktuj się z dostawcą w celu uzyskania informacji o montażu sufitowym projektora |               |  |
| 3.      | Regulator wysokości Po naciśnięciu przycisku regulator opada. |                                                                                      | 10            |  |
| 4.      | Przycisk regulacji<br>wysokości                               | Naciśnij, aby zwolnić regulator                                                      | 12            |  |

#### Uwaga:

Podczas instalacji należy sprawdzić, czy używany jest zestaw do montażu sufitowego z certyfikatem UL.

Do instalacji sufitowych należy stosować certyfikowany osprzęt i śruby M4 o minimalnej głębokości 6 mm (0,23 cala).

Konstrukcja zestawu do montażu sufitowego musi mieć odpowiedni kształt i wytrzymałość. Udźwig zestawu do montażu sufitowego musi przekraczać wagę zainstalowanego urządzenia, a jako dodatkowy środek ostrożności zaleca się, aby zestaw mógł udźwignąć urządzenie o wadze trzykrotnie przekraczajacej wagę urządzenia (nie mniej niż 5,15 kg), przez ponad 60 sekund.

# Części pilota zdalnego sterowania

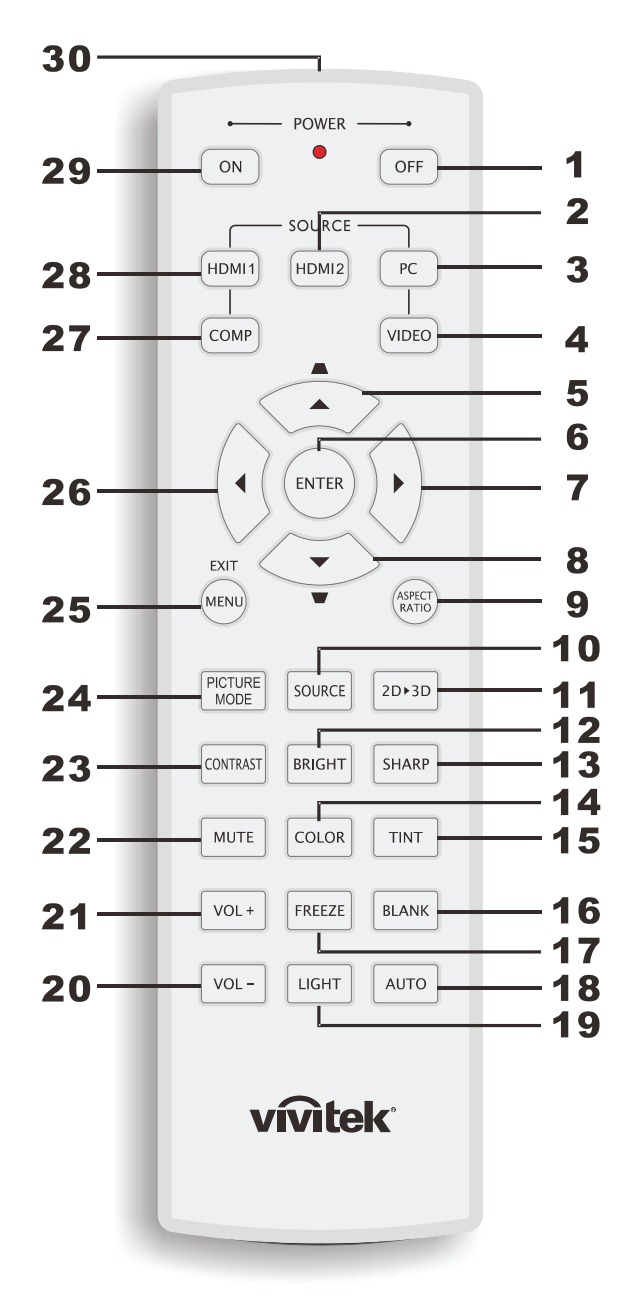

#### Ważne:

**1.** Należy unikać używaia projektora z włączonym jasnym światłem jarzeniowym. Niektóre wysokiej częstotliwości lampy jarzeniowe mogą przyrywać zdalne sterowanie.

**2.** Należy sprawdzić, czy nic nie zasłania drogi pomiędzy pilotem zdlanego sterowania a projektorem. Jeśli droga pomiędzy pilotem zdalnego sterowania a projektorem jest zasłonięta, sygnał może odbijać się od niektórych odblaskowych powierzchni, takich jak ekrany projektora.

**3.** Przyciski na projektorze mają takie same funkcje jak odpowiednie przyciski na pilocie zdalnego sterowania. Ten podręcznik użytkownika opisuje funkcje w oparciu o pilota zdalnego sterowania.

| ELEMENT | Etykieta                                         | Opis Patrz s                                                                                                    |              |  |  |  |
|---------|--------------------------------------------------|----------------------------------------------------------------------------------------------------|--------------|--|--|--|
| 1.      | WYŁĄCZENIE<br>zasilania                          | Wyłączanie projektora                                                                                                    | 10           |  |  |  |
| 2.      | HDMI 2                                           | Wyświetlanie wyboru źródła HDMI 2                                                                                                    |              |  |  |  |
| 3.      | РС                                               | Wyświetla wybór źródła PC                                                                                                    |              |  |  |  |
| 4.      | VIDEO                                            | Wyświetla wybór źródła VIDEO                                                                                                    |              |  |  |  |
| 5.      | Kursor w górę /<br>Zniekształcenie<br>trapezowe+ | Nawigacja i zmiana ustawień w menu szybkiego<br>dostępu OSD - Do regulacji Zniekształcenie trapezowe                                                                                                    |              |  |  |  |
| 6.      | ENTER                                            | Wprowadzanie i potwierdzanie ustawień w OSD                                                                                                    | 15           |  |  |  |
| 7.      | Kursor w prawo                                   | Nawigagia i zmigna ustawień w OSD                                                                                                    |              |  |  |  |
| 8.      | Kursor w dół                                     | Nawigacja i zililalia ustawich w OSD                                                                                                    |              |  |  |  |
| 9.      | Współczynnik<br>proporcji                        | Wyświetla opcje wyboru ASPECT RATIO (Współczynni                                                                                                    | k proporcji) |  |  |  |
| 10.     | SOURCE (ŹRÓDŁO)                                  | Wykrywanie urządzenia wejścia                                                                                                    |              |  |  |  |
| 11.     | 2D ► 3D                                          | Przełączanie funkcji 2D do 3D przez HDMI                                                                                                    | 15           |  |  |  |
| 12.     | JASNY                                            | Wyświetla pasek ustawień jasności                                                                                                    |              |  |  |  |
| 13.     | OSTRY                                            | Wyświetla pasek ustawień ostrości                                                                                                    |              |  |  |  |
| 14.     | KOLOR                                            | Wyświetla pasek ustawień kolorów                                                                                                    |              |  |  |  |
| 15.     | ODCIEŃ)                                          | Wyświetla pasek ustawień odcieni                                                                                                    |              |  |  |  |
| 16.     | PUSTY                                            | Ustawia pusty ekran                                                                                                    |              |  |  |  |
| 17.     | ZATRZYMAJ                                        | Zatrzymanie/wyłączenie zatrzymania obrazu ekranowego                                                                                                    |              |  |  |  |
| 18.     | AUTOMATYCZNIE                                    | Automatyczna regulacja częstotliwości, fazy i pozycji                                                                                                    |              |  |  |  |
| 19.     | PODŚWIETLENIE                                    | Włączenie lub wyłączenie podświetlenia pilota zdalnego sterowania na około<br>10 sekund. Naciśnięcie dowolnego innego przycisku, przy włączonym<br>podświetleniu, utrzymuje podświetlenie przez następne 10 sekund. |              |  |  |  |
| 20.     | Głośność -                                       | Pegulacia głośności                                                                                                    | 15           |  |  |  |
| 21.     | Głośność +                                       | Regulacja glosnosci                                                                                                    | 15           |  |  |  |
| 22.     | WYCISZENIE                                       | Wyciszenie wbudowanego głośnika                                                                                                    |              |  |  |  |
| 23.     | KONTRAST                                         | Wyświetlenie paska ustawień kontrastu                                                                                                    |              |  |  |  |
| 24.     | TRYB OBRAZ                                       | Zmiana ustawienia trybu wyświetlania                                                                                                    |              |  |  |  |
| 25.     | MENU/ZAKOŃCZ                                     | Otwieranie i opuszczanie OSD                                                                                                    |              |  |  |  |
| 26.     | Kursor w lewo                                    | Nawigacja i zmiana ustawień w OSD                                                                                                    |              |  |  |  |
| 27.     | COMP                                             | Wyświetlanie wyboru źródła Component                                                                                                    |              |  |  |  |
| 28.     | HDMI 1                                           | Wyświetlanie wyboru źródła HDMI 1                                                                                                    |              |  |  |  |
| 29.     | WŁĄCZENIE<br>zasilania                           | Włączanie projektora 10                                                                                                    |              |  |  |  |
| 30.     | Nadajnik<br>podczerwieni                         | Transmisja sygnałów do projektora                                                                                                    |              |  |  |  |

# Zasięg działania pilota zdalnego sterowania

Pilot zdalnego sterowania wykorzystuje do sterowania projektorem transmisję podczerwieni. Nie jest konieczne kierowanie pilota bezpośrednio w projektor. Nawet jeśli pilot nie jest trzymany prostopadle do boków lub do tylnej części projektora, działa dobrze w promieniu około 7 metrów (23 stopy) i 15 stopni powyżej lub poniżej poziomu projektora. Jeśli projektor nie reaguje na sterowanie pilotem zdalnego sterowania należy przysunąć się trochę bliżej.

### Przyciski projektora i pilota zdalnego sterowania

Projektor można obsługiwać pilotem zdalnego sterowania lub przyciskami na projektorze. Wszystkie operacje można wykonywać pilotem zdalnego sterowania; jednakże, niektóre operacje można wykonywać przyciskami na projektorze.

# USTAWIENIA I DZIAŁANIE

# Wkładanie baterii pilota zdalnego sterowania

1. Zdejmij pokrywę wnęki baterii przesuwając ją w kierunku strzałki.

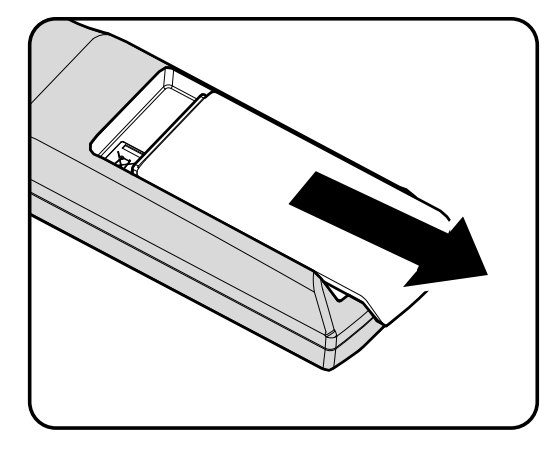

**2.** Włóż baterię stroną z biegunem dodatnim skierowaną do góry.

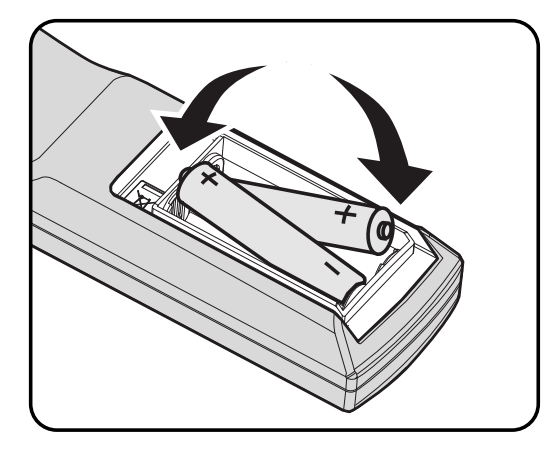

**3.** Załóż z powrotem pokrywę.

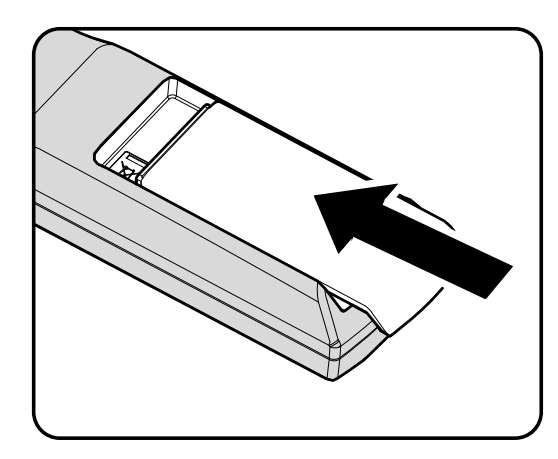

### Ostrzeżenie:

- 1. Należy używać wyłącznie baterie AA (Nie zaleca się używania baterii alkalicznych).
- 2. Zużyte baterie należy zutylizować, zgodnie z lokalnymi przepisami.
- 3. Baterie należy wyjąć, przy dłuższych okresach nieużywania projektora.

# Projektor DLP – Podręcznik użytkownika

# Uruchamianie i wyłączanie projektora

- Podłącz do projektora przewód zasilający. Podłacz wtyczkę na drugim końcu do gniazdak ściennego. Zaświeci się dioda LED O Zasilanie.
- **2.** Włączanie podłączonych urządzeń.
- Upewnij się, że świeci, a nie miga, stałym niebieskim światłem, dioda LED Zasilanie. Następnie naciśnij przycisk Zasilanie w celu włączenia projektora.

Wyświetlony zostanie ekran powitalny projektora i wykryte zostaną podłączone urządzenia.

4. Po podłączeniu więcej niż jednego urządzenia wejścia, naciśnij przycisk ŹRÓDŁO i użyj ▲ ▼ do przewijania listy urządzeń.

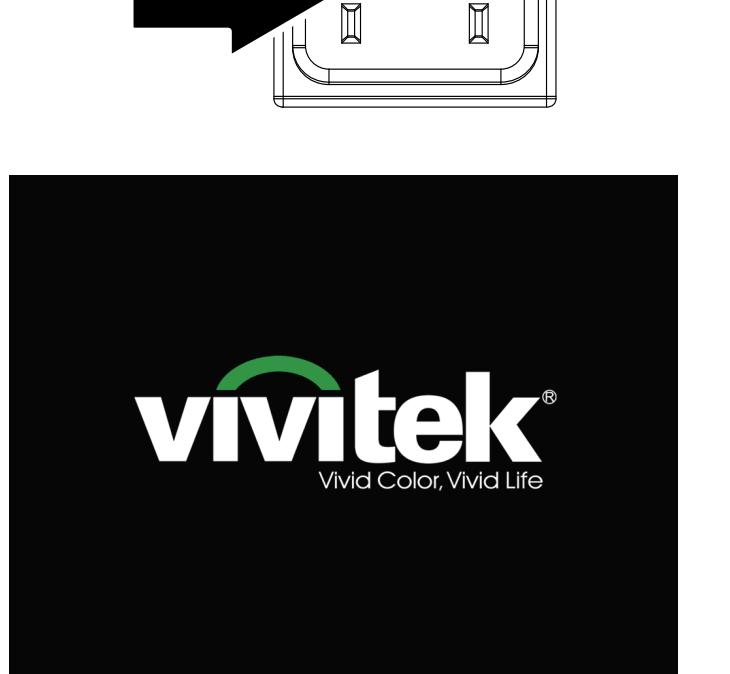

Ĭ

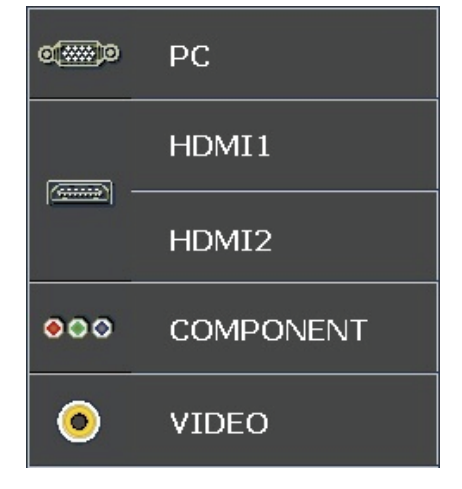

- PC: Analogowy RGB
- HDMI 1/2: Multimedialny interfejs wysokiej rozdzielczości
- Component: Wejście DVD YCbCr / YPbPr.
- Video: Tradycyjne composite video

5. Po wyświetleniu okna ZASILANIE WYŁĄCZOM, naciśnij b w panelu sterowania lub na orf pilocie zdalnego sterowania. Projektor wyłączy się.

#### ZASILANIE WYŁĄCZON

Naciśnij ponownie przycisk 🔘 ,

aby wyłączyć.

Naciśnij dowolny inny przycisk, aby anulować

#### Ostrzeżenie:

Nie należy odłączać przewodu zasilającego, dopóki nie przestanie migać dioda GOTOWOŚĆ, co wskazuje ochłodzenie projektora.

# Regulacja poziomu projektora

Podczas ustawień projektora należy pamiętać o następujących elementach:

- Stół do ustawienia projektora lub podstawa powinny być wypoziomowane i wytrzymałe.
- Projektor należy ustawić prostopadle do ekranu.
- Przed regulacją kąta projekcji, zdejmij uchwyt tylnej nóżki na tylnym regulatorze.
- Należy sprawdzić zabezpieczenie kabli. Można się o nie potknąć.

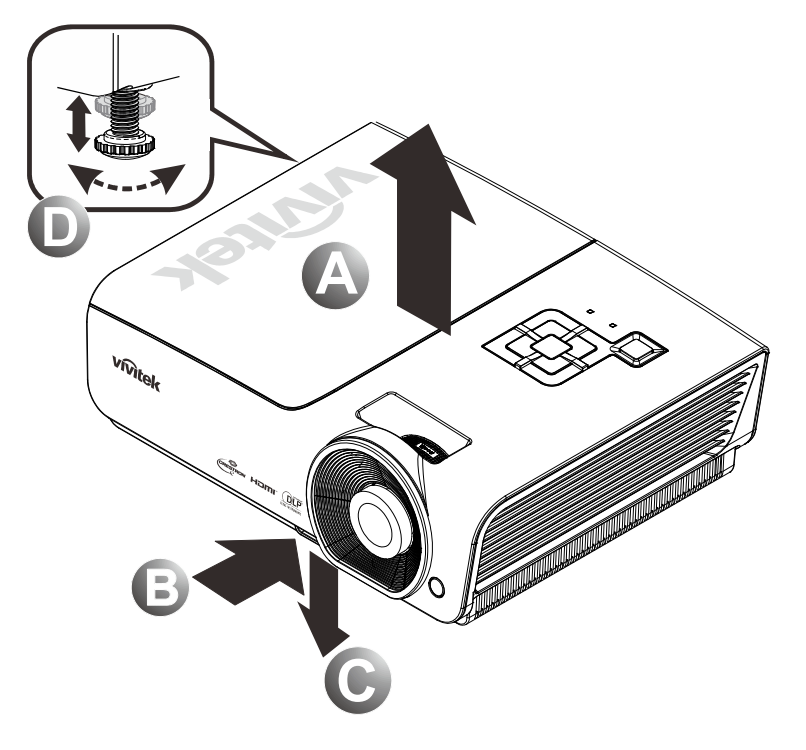

**1.** Aby zwiększyć poziom projektora, unieś projektor **[A]**, a następnie naciśnij przycisk regulacji wysokości**[B]**.

Opadnie regulator wysokości [C].

- **2.** Aby zmniejszyć poziom projektora, naciśnij przycisk regulacji wysokości i naciśnij projektor w dół.
- **3.** Aby wyregulować kąt obrazu, przestaw w prawo lub w lewo regulator nachylenia **[D]**, aż do uzyskania wymaganego kąta.

# Regulacja pokrętła powiększenia, ostrości i zniekształcenia trapezowego

- 1. Użyj element sterowania Obraz - powiększenie (wyłącznie na projektorze) do zmiany rozmiaru obrazu projekcji i rozmiaru ekranu B.
- Użyj elementu sterowania Obraz – ostrość (wyłącznie na projektorze) do zmiany ostrości obrazu projekcji
   A.
- **3.** Użyj przycisków Zniekształcenie trapezowe (na projektorze lub na pilocie zdalnego sterowania) do korekcji efektu zniekształceń trapezowych (szersza góra lub dół).

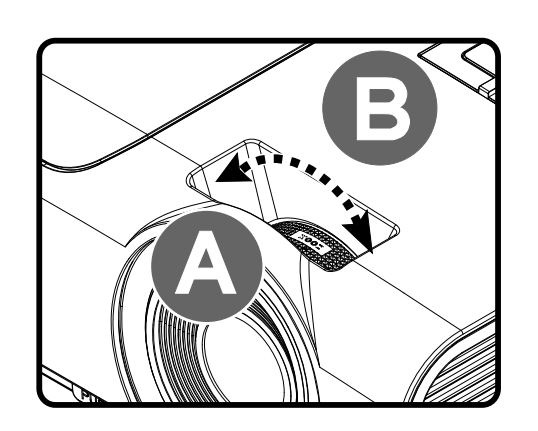

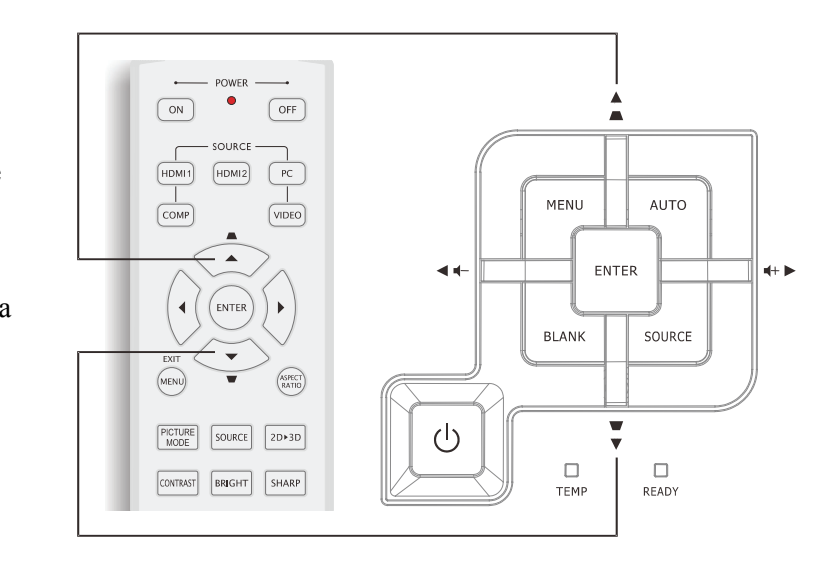

Pilot zdalnego sterowania i panel OSD

**4.** Na ekranie pojawi się regulacja zniekształcenia trapezowego.

Zniekształcenie trapezowe 0

# Regulacja głośności

2.

1. Naciśnij przyciski **Głośność** +/- na pilocie zdalnego sterowania. Na ekranie pojawi się regulacja głośności.

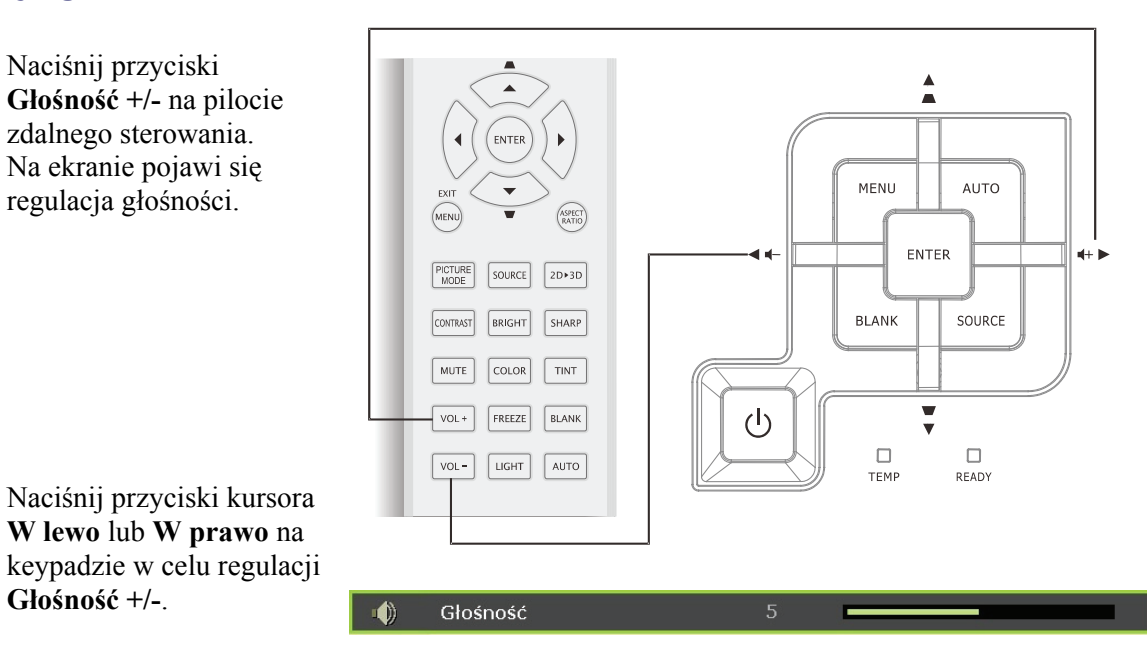

3. Naciśnij przycisk Wyciszenie w celu wyłączenia audio (Ta funkcja jest dostępna wyłącznie na pilocie zdalnego sterowania).

Głośność +/-.

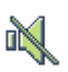

# USTAWIENIA MENU OSD (MENU EKRANOWE)

### Elementy sterowania menu OSD

Projektor ma menu OSD, które umożliwia regulację obrazu i zmianę różnych ustawień.

#### <u>Nawigacja w OSD</u>

Do nawigacji i wykonywania zmian w OSD można użyć przycisków kursora pilota zdalnego sterowania lub przycisków na projektorze. Następująca ilustracja pokazuje odpowiednie przyciski na projektorze

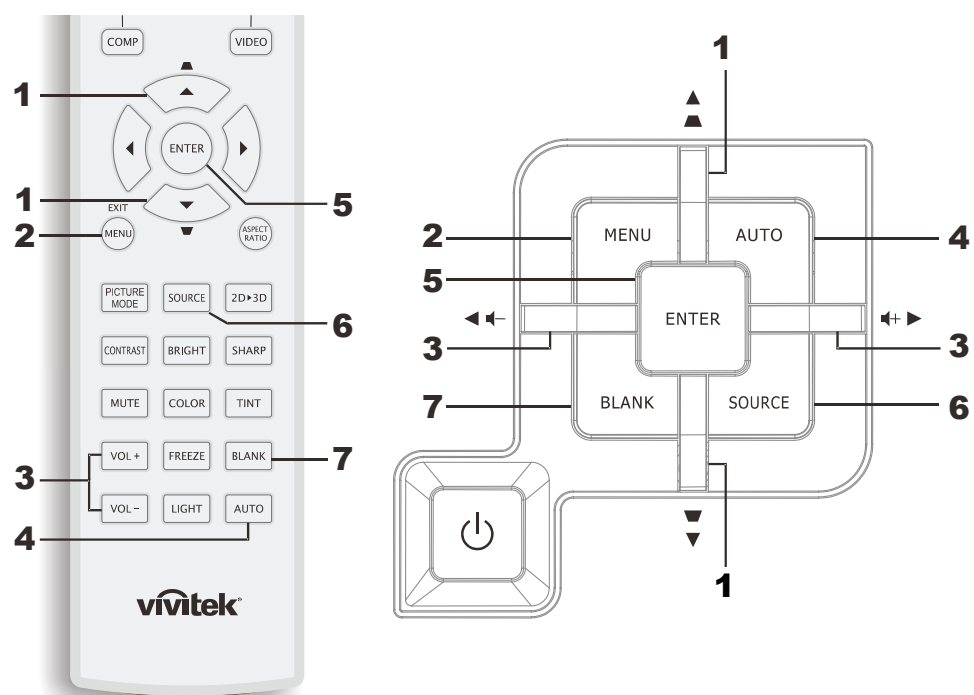

- 1. Aby przejść do OSD, naciśnij przycisk **MENU**.
- Dostępnych jest sześć menu. Naciśnij przycisk kursora ◄► w celu przechodzenia pomiędzy opcjami menu.
- Naciśnij przycisk kursora ▲ ▼ w celu przejścia w górę lub w dół w menu.
- Naciśnij ◀► w celu zmiany wartości ustawień.
- 5. Naciśnij **MENU**, aby zamknąć OSD lub opuścić podmenu.

|          |              |           | ð        | -<br>The second second sec | 3 |              |  |
|----------|--------------|-----------|----------|----------------------------------------------------------------------------------------------------|---|--------------|--|
| ZDJĘ     | CIE >>       | Podsta    | wowa     |                                                                                                    |   |              |  |
|          | Tryb wyświe  | tlania    |          |                                                                                                    |   | Użytkownik 1 |  |
|          | Tryb użytkov | vnika     |          |                                                                                                    |   | Normalny     |  |
| ×        | Jasność      |           |          | 50                                                                                                    |   |              |  |
|          | Kontrast     |           |          |                                                                                                    |   | -            |  |
|          | Nasycenie ko | loru      |          |                                                                                                    |   | -            |  |
| ۲        | Odcień kolor |           |          |                                                                                                    |   | •            |  |
| <u></u>  | Ostrość      |           |          | 50                                                                                                    |   |              |  |
|          | Barwa ciała  |           |          | 50                                                                                                    | _ |              |  |
| <b>É</b> | Zapisz ustaw | rienia    |          |                                                                                                    |   |              |  |
|          | Ustawienie n | esetowani | a obrazu |                                                                                                    |   |              |  |
|          |              |           |          |                                                                                                    |   |              |  |
|          |              |           |          |                                                                                                    |   |              |  |

#### Uwaga:

W zależności od źródła video, dostępne są nie wszystkie elementy OSD. Na przykład, element **Ustawianie szczegółów PC** w menu ZDJĘCIE>>Podstawowa, można regulować wyłącznie po podłączeniu do komputera PC. Nie można uzyskać dostępu do elementów niedostępnych i są one wyszarzone.

# Ustawienie języka OSD

Przed kontynuacją należy ustawić na preferowany język OSD.

1. Naciśnij przycisk **MENU**. Naciśnij przycisk kursora **◄►** w celu przejścia do **KONFIG. SYSTEMU>>Podstawowa**.

|          |                  |       | đ      | ٢  |              |
|----------|------------------|-------|--------|----|--------------|
| KON      | IFIG. SYSTEMU    | >> Po | dstawo | wa |              |
| 畚        | Język            |       |        |    | Polski       |
| ŧ        | Logo Splash      |       |        |    | VIVITEK      |
| Ŀ,       | Projekcja        |       |        |    | Przód – stół |
| ۲        | Timer wygaszenia |       |        |    | Wył.         |
| õ        | Auto Power Off   |       |        |    | 20 min       |
| Žo       | Timer uśpienia   |       |        |    | 30 min       |
| <b>8</b> | Kolor tła        |       |        |    | Fioletowy    |
|          | Menu ustawień    |       |        |    |              |
| <b>F</b> | Źródło           |       |        |    |              |
|          |                  |       |        |    |              |
|          |                  |       |        |    |              |
|          |                  |       |        |    |              |

- 2. Naciskaj przycisk kursora ▲ ▼, aż do podświetlenia Język.
- 3. Naciskaj przycisk kursora ◀►, aż do wybrania wymaganego języka.
- 4. Naciśnij przycisk **MENU** aby zamknąć menu OSD.

### Przegląd menu OSD

Użyj następującej ilustracji do szybkiego znalezienia ustawienia lub określenia zakresu dla ustawienia.

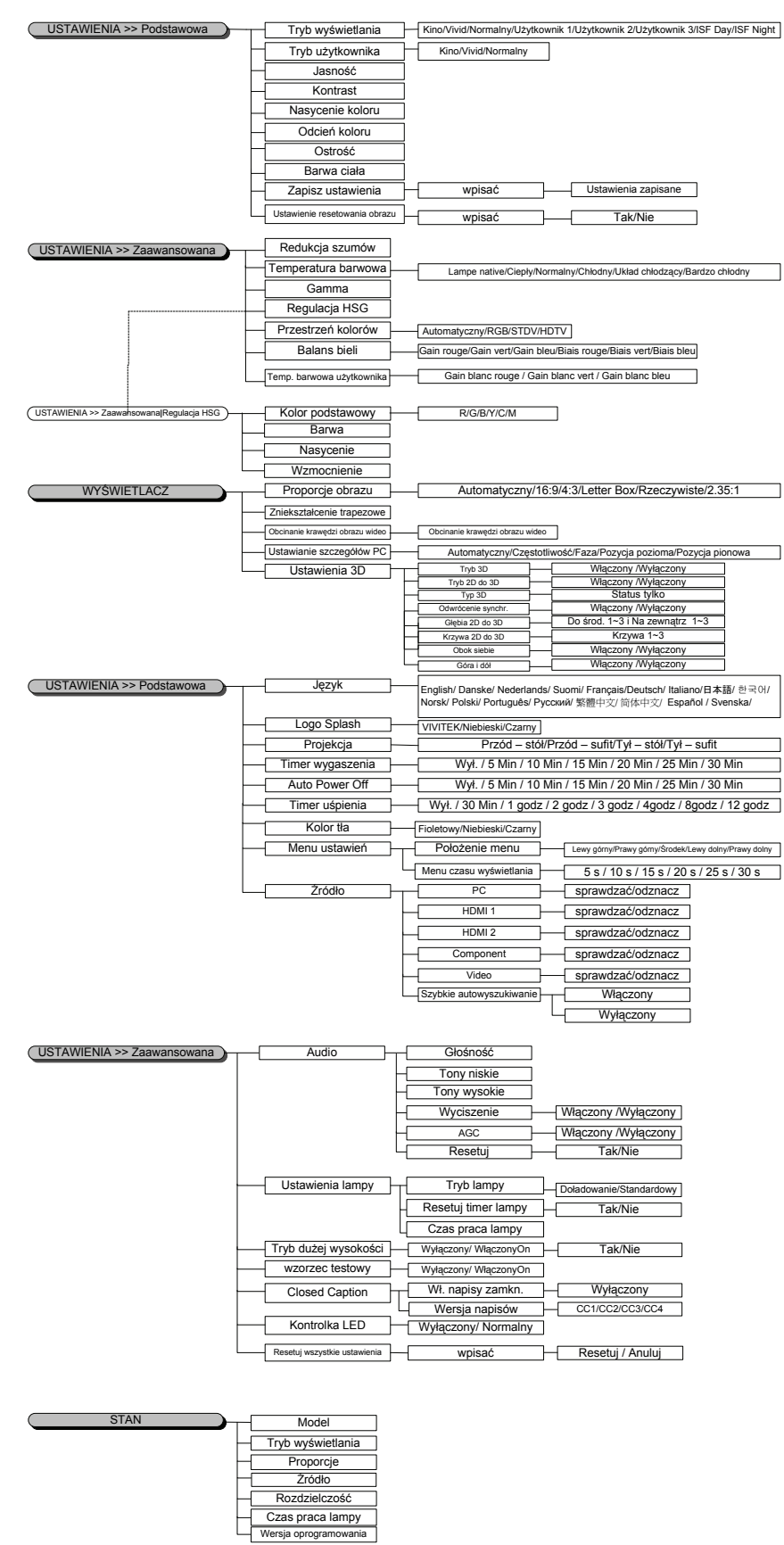

### ZDJĘCIE>>Menu Podstawowa

Naciśnij przycisk **MENU**, aby otworzyć menu **OSD**. Naciśnij przycisk kursora **◄**► w celu przejscia do menu **ZDJĘCIE>>Podstawowa**. Naciśnij przycisk kursora **▲**▼; w górę i w dół w menu **ZDJĘCIE >>Podstawowa**. Naciśnij **◄**► w celu zmiany wartości ustawień.

#### Uwaga:

Dostosowanie ustawień w menu **ZDJĘCIE >> Podstawowa** jest dostępne wyłacznie w trybie Użytkownika 1/2/3.

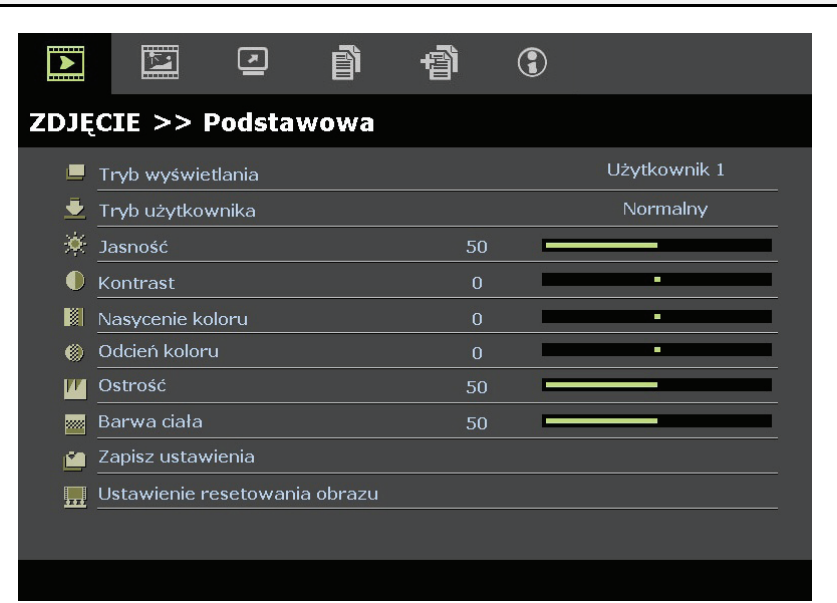

| Element                          | Opis                                                                                                    |
|----------------------------------|----------------------------------------------------------------------------------------------------|
| Tryb wyświetlania                | Naciśnij przyciski kursora ◀▶ w celu ustawienia trybu wyświetlania.<br>(Zakres: Kino/ Żywy/ Normalny/ Użytkownik 1/ Użytkownik 2/ Użytkownik 3)<br>Uwagi: Funkcja ISF dzień/ISF noc jest dostępna po włączeniu Tryb ISF.         |
| Tryb użytkownika                 | Naciśnij przyciski kursora ◀► w celu ustawienia trybu użytkownika.<br>(Zakres: Kino/ Żywy / Normalny)                                                                                                    |
| Jasność                          | Naciśnij przyciski kursora ◀▶ w celu regulacji jasności wyświetlacza.                                                                                                    |
| Kontrast                         | Naciśnij przyciski kursora ◀► w celu regulacji kontrastu wyświetlacza.                                                                                                    |
| Nasycenie koloru                 | Naciśnij przyciski kursora ◀► w celu regulacji nasycenia video.<br>Uwagi: Ta funkcja jest dostępna wyłącznie po wybraniu źródła wejścia Component, Video.                                                                        |
| Odcień koloru                    | <ul> <li>Naciśnij przyciski kursora ◀► w celu regulacji odcienia/barwy video.</li> <li>Uwagi: Ta funkcja jest dostępna wyłącznie po wykryciu źródła wejścia Component, Video z wybranym źródłem wejścia systemu NTSC.</li> </ul> |
| Ostrość                          | Naciśnij przycisk kursora ◀► w celu regulacji ostrości wyświetlacza.<br>Uwagi: Ta funkcja jest dostępna wyłącznie po wybraniu źródła wejścia Component, Video.                                                                   |
| Barwa ciała                      | Naciśnij przyciski kursora ◀► w celu regulacji odcienia skóry na wyświetlaczu.<br>Uwagi: Ta funkcja jest dostępna wyłącznie po wybraniu źródła wejścia Component, Video.                                                         |
| Zapisz ustawienia                | Naciśnij przycisk <b>Wprowadź</b> , aby zapisać wszystkie ustawienia.                                                                                                    |
| Ustawienie resetowania<br>obrazu | Naciśnij przycisk <b>Wprowadź</b> , aby zresetować wszystkie ustawienia do wartości domyślnych.                                                                                                    |

# ZDJĘCIE >> Menu Zaawansowana

Naciśnij przycisk **MENU**, aby otworzyć menu **OSD**. Naciśnij przycisk kursora **◄** w celu przejścia do menu **ZDJĘCIE** >> **Zaawansowana**. Naciśnij przycisk kursora **▲ ▼** w celu przejścia w górę lub w dół w menu **ZDJĘCIE** >> **Zaawansowana**. Naciśnij **◄** w celu zmiany wartości ustawień.

|             |              |            | ß      | ą  | 3    |                 |
|-------------|--------------|------------|--------|----|------|-----------------|
| ZDJĘ        | CIE >>       | Zaawai     | nsowar | ıa |      |                 |
| áji.        | Redukcja sz  | zumów      |        |    | 15 🗖 |                 |
| <b>44</b> 5 | Temperatu    | ra barwow  | а      |    |      | Lampa naturalna |
|             | Gamma        |            |        |    | 9 🗖  |                 |
|             | Regulacja H  | ISG        |        |    |      |                 |
| ۲           | Przestrzeń   | kolorów    |        |    |      | Automatyczny    |
| <b>P</b>    | Balans bieli |            |        |    |      |                 |
| П           | Temp. barv   | vowa użytk | ownika |    |      |                 |
|             |              |            |        |    |      |                 |
|             |              |            |        |    |      |                 |
|             |              |            |        |    |      |                 |
|             |              |            |        |    |      |                 |
|             |              |            |        |    |      |                 |

| Element                      | Opis                                                                                                    |
|------------------------------|----------------------------------------------------------------------------------------------------|
| Redukcja szumów              | Naciśnij przycisk kursora <b>I b</b> w celu regulacji Redukcja szumów.                                                                                                    |
| Temperatura barwowa          | Naciśnij przycisk kursora ◀► w celu ustawienia Temperatura barwowa.                                                                                                    |
| Gamma                        | Naciśnij przycisk kursora ◀► w celu regulacji korekcji gamma wyświetlacza.<br>Uwagi: Ta funkcja jest dostępna wyłącznie w trybie Użytkownika 1/2/3.                                         |
| Regulacja HSG                | Naciśnij przycisk <b>Wprowadź</b> , aby przejść do podmenu <b>Regulacja HSG</b> .<br>Patrz <i>Regulacja HSG</i> na stronie 20.                                                              |
| Przestrzeń kolorów           | Naciśnij przycisk kursora ◀▶ w celu ustawienia Przestrzeń kolorów.<br>(Zakres: Automatyczny/ RGB/ SDTV/ HDTV)<br>Uwagi: Ta funkcja jest dostępna wyłącznie po wybraniu źródła wejścia HDMI. |
| Balans bieli                 | Naciśnij przycisk <b>Wprowadź</b> , aby przejść do podmenu <b>Balans bieli</b> .<br>Patrz <i>Balans bieli</i> na stronie 20.                                                                |
| Temp. barwowa<br>użytkownika | Naciśnij przycisk <b>Wprowadź</b> , aby przejść do podmenu <b>Temp. barwowa użytkownika</b> .<br>Patrz <i>Temp. barwowa użytkownika</i> na stronie 21.                                      |

# <u>Regulacja HSG</u>

Naciśnij przycisk **Wprowadź**, aby przejść do podmenu **Regulacja HSG**.

| Regulacja HSG    |     |   |  |
|------------------|-----|---|--|
| Kolor podstawowy |     | R |  |
| Barwa            | 0   |   |  |
| Nasycenie        | 100 |   |  |
| Wzmocnienie      | 100 |   |  |
|                  |     |   |  |
|                  |     |   |  |
|                  |     |   |  |
|                  |     |   |  |

| Element          | Opis                                                                                                    |
|------------------|----------------------------------------------------------------------------------------------------|
| Kolor podstawowy | Naciśnij przyciski ◀▶, aby ustawić Kolor podstawowy.<br>Uwagi: Dostosować można sześć zestawów kolorów (R/ G/ B/ C/ M/ Y). |
| Barwa            | Naciśnij przyciski 📣 w celu regulacji Barwa.                                                                               |
| Nasycenie        | Naciśnij przyciski 📣 w celu regulacji Nasycenie.                                                                           |
| Wzmocnienie      | Naciśnij przyciski <b>I w</b> celu regulacji Wzmocnienie.                                                                  |

# <u>Balans bieli</u>

| Balans bieli             |   |   |
|--------------------------|---|---|
| Wzmocnienie czerwonego   | 0 |   |
| Wzmocnienie zielonego    | 0 | - |
| Wzmocnienie niebieskiego | 0 | - |
| Odchylenie czerwonego    | 0 | - |
| Odchylenie zielonego     | 0 | - |
| Odchylenie niebieskiego  | 0 | - |

| Element                  | Opis                                                                         |
|--------------------------|------------------------------------------------------------------------------|
| Wzmocnienie czerwonego   | Naciśnij przycisk kursora ◀► w celu regulacji Wzmocnienie czerwonego.        |
| Wzmocnienie zielonego    | Naciśnij przycisk kursora ◀► w celu regulacji Wzmocnienie zielonego          |
| Wzmocnienie niebieskiego | Naciśnij przycisk kursora <b>I w celu regulacji Wzmocnienie niebieskiego</b> |
| Odchylenie czerwonego    | Naciśnij przycisk kursora ◀► w celu regulacji Odchylenie czerwonego          |
| Odchylenie zielonego     | Naciśnij przycisk kursora <b>I w</b> celu regulacji Odchylenie zielonego     |
| Odchylenie niebieskiego  | Naciśnij przycisk kursora <b>I w celu regulacji Odchylenie niebieskiego</b>  |

# Temp. barwowa użytkownika

| Temp. barwowa użytkownika |     |   |        |
|---------------------------|-----|---|--------|
| Biały wzmoc. Czerwonego   | 100 |   |        |
| Biały wzmoc. Zielonego    | 100 | _ |        |
| Biały wzmoc. Niebieskiego | 100 |   |        |
|                           |     |   |        |
|                           |     |   |        |
|                           |     |   | **<br> |
|                           |     |   |        |
|                           |     |   |        |

| Element                   | Opis                                                                            |
|---------------------------|---------------------------------------------------------------------------------|
| Biały wzmoc. Czerwonego   | Naciśnij przycisk kursora ◀► w celu regulacji Biały wzmoc. czerwonego.          |
| Biały wzmoc. Zielonego    | Naciśnij przycisk kursora <b>I b</b> w celu regulacji Biały wzmoc. zielonego    |
| Biały wzmoc. Niebieskiego | Naciśnij przycisk kursora <b>I b</b> w celu regulacji Biały wzmoc. niebieskiego |

# Menu WYŚWIETLACZ

Naciśnij przycisk **MENU**, aby otworzyć menu **OSD**. Naciśnij przycisk kursora **◄**► w celu przejścia do menu **WYŚWIETLACZ**. Naciśnij przycisk kursora **▲**▼ w celu przejścia w górę lub w dół w menu **WYŚWIETLACZ**.

Naciśnij **◄**► w celu zmiany wartości ustawień.

|          | M           | •           | đ           | đ  | 3 |              |
|----------|-------------|-------------|-------------|----|---|--------------|
| WY       | ŚWIETLA     | ΛCZ         |             |    |   |              |
| 0        | Proporcje o | brazu       |             |    |   | Automatyczny |
| <b>_</b> | Zniekształo | enie trapez | zowe        | 0  |   |              |
|          | Obcinanie k | rawędzi oł  | orazu wideo | 10 |   |              |
| ×        | Ustawianie  | szczegółó   | w PC        |    |   |              |
| 3D       | Ustawienia  | 3D          |             |    |   |              |
|          |             |             |             |    |   |              |
|          |             |             |             |    |   |              |
|          |             |             |             |    |   |              |
|          |             |             |             |    |   |              |
|          |             |             |             |    |   |              |
|          |             |             |             |    |   |              |
|          |             |             |             |    |   |              |

| Element                         | Opis                                                                                                    |
|---------------------------------|----------------------------------------------------------------------------------------------------|
| Proporcje obrazu                | Naciśnij przycisk kursora ◀► w celu ustawienia Proporcje obrazu.<br>(Zakres: Automatyczny/ 16:9/ 4:3/ Letter Box/ Rzeczywiste/2,35:1)                     |
| Zniekształcenie trapezowe       | Naciśnij przycisk kursora ◀► w celu regulacji Zniekształcenie trapezowe.                                                                                  |
| Obcinanie krawędzi obrazu wideo | Naciśnij przycisk kursora <b>&lt;&gt;</b> w celu regulacji Obcinanie krawędzi obrazu wideo.                                                               |
| Ustawianie szczegółów PC        | Naciśnij przycisk <b>WPROWADŹ</b> w celu przejścia do podmenu <b>Ustawianie</b><br>szczegółów PC.<br>Patrz <i>Ustawianie szczegółów PC</i> na stronie 23. |
| Ustawienia 3D                   | Naciśnij przycisk ◀► w celu ustawienia menu 3D.<br>Patrz <i>Ustawienia 3D</i> na stronie24.                                                               |

# Ustawianie szczegółów PC

Naciśnij przycisk Wprowadź w celu przejścia do podmenu Ustawianie szczegółów PC.

### Uwaga:

Dostosowanie ustawień w menu **Ustawianie szczegółów PC** jest dostępne wyłącznie po wybraniu źródła wejścia PC (analogowy sygnał RGB).

| Automatyczny    |      |   |
|-----------------|------|---|
| Częstotliwość   | 0    | - |
| Faza            | 32 🗖 |   |
| Pozycja pozioma | 0    |   |
| Pozycja pionowa | 0    |   |
|                 |      |   |

| Element         | Opis                                                                                                    |
|-----------------|----------------------------------------------------------------------------------------------------|
| Automatyczny    | Naciśnij przycisk <b>Wprowadź/Automatyczny</b> w panelu sterowania lub<br><b>Wprowadź/Automatyczny</b> przycisk na pilocie zdalnego sterowania w celu automatycznej<br>regulacji częstotliwości, fazy i pozycji. |
| Częstotliwość   | Naciśnij przyciski ◀▶ w celu regulacji wartości próbkowania A/D.                                                                                                    |
| Faza            | Naciśnij przyciski ◀▶ w celu regulacji zegara próbkowania A/D.                                                                                                    |
| Pozycja pozioma | Naciśnij przyciski ◀▶ w celu regulacji pozycji wyświetlacza w lewo lub w prawo.                                                                                                    |
| Pozycja pionowa | Naciśnij przyciski <b>I w celu regulacji pozycji wyświetlacz w górę lub w dół</b> .                                                                                                    |

# <u>Ustawienia 3D</u>

| Tryb 3D            | Wyłączony  |
|--------------------|------------|
| Tryb 2D do 3D      | Wyłączony  |
| Typ 3D             | Wyłączony  |
| Odwrócenie synchr. | Wyłączony  |
| Głębia 2D do 3D    | Do środ. 1 |
| Krzywa 2D do 3D    | Wyłączony  |
| Obok siebie        | Wyłączony  |
| Góra i dół         | Wyłączony  |

| Element            | Opis                                                                                                    |
|--------------------|----------------------------------------------------------------------------------------------------|
| Tryb 3D            | Naciśnij przycisk ◀▶ w celu włączenia lub wyłączenia trybu 3D.                                                                                                    |
| Tryb 2D do 3D      | Naciśnij przycisk ◀▶ w celu włączenia lub wyłączenia trybu 2D do 3D.                                                                                                    |
| Typ 3D             | Pokazywanie typu 3D bieżącego obrazu wejścia.                                                                                                    |
| Odwrócenie synchr. | Naciśnij przycisk ◀▶w celu włączenia lub wyłączenia trybu Sync Invert (Odwrócenie synchronizacji).                                                                                                    |
| Głębia 2D do 3D    | Naciśnij przyciski ◀▶ w celu regulacji głębi efektu 3D.                                                                                                    |
| Krzywa 2D do 3D    | Naciśnij przyciski ◀▶ w celu regulacji krzywej 3D.                                                                                                    |
| Obok siebie        | Naciśnij przycisk ◀▶ w celu włączenia lub wyłączenia konwersji obrazu 2D Obok siebie<br>(połowa)<br>(Konwersja obrazu 2D z side by side (obok siebie) do czystej sekwencji klatek 3D i zmianę<br>wyglądu obrazu wyjścia na efekt 3D.) |
| Góra i dół         | Naciśnij przycisk ◀▶ w celu włączenia lub wyłączenia konwersji obrazu 2D Góra i dół<br>(połowa)<br>(Konwersja obrazu 2D z top-and-bottom (góra i dół) do czystej sekwencji klatek 3D i zmianę<br>wyglądu obrazu wyjścia na efekt 3D.) |

Uwaga: (Treść 2D do 3D)

. Dostępna wyłącznie dla źródła HDMI z treścią 2D do 3D (sygnały)

. Do używania z **okularami 3D DLP**.

. Rozdzielczość wyświetlacza 2D do 3D wynosi 720P.

### Menu KONFIG. SYSTEMU>>Podstawowa

Naciśnij przycisk **MENU**, aby otworzyć menu **OSD**. Naciśnij przycisk kursora **◄►** w celu przejścia do menu **KONFIG. SYSTEMU>>Podstawowa**. Naciśnij przycisk kursora **▲▼** w celu przejścia w górę lub w dół w menu **KONFIG. SYSTEMU >>Podstawowa**. Naciśnij **◀►** w celu zmiany wartości ustawień.

|          |                  | ß     | ł      | ٢  |              |  |
|----------|------------------|-------|--------|----|--------------|--|
| KON      | IFIG. SYSTEMU    | >> Po | dstawo | wa |              |  |
| 龠        | Język            |       |        |    | Polski       |  |
| ŧ        | Logo Splash      |       |        |    | VIVITEK      |  |
| L.,.     | Projekcja        |       |        |    | Przód – stół |  |
| ۲        | Timer wygaszenia |       |        |    | Wył.         |  |
| Ö        | Auto Power Off   |       |        |    | 20 min       |  |
| ź        | Timer uśpienia   |       |        |    | 30 min       |  |
| <b>2</b> | Kolor tła        |       |        |    | Fioletowy    |  |
|          | Menu ustawień    |       |        |    |              |  |
| <b>F</b> | Źródło           |       |        |    |              |  |
|          |                  |       |        |    |              |  |
|          |                  |       |        |    |              |  |
|          |                  |       |        |    |              |  |

| Element          | Opis                                                                                                    |  |  |  |
|------------------|----------------------------------------------------------------------------------------------------|--|--|--|
| Język            | Naciśnij przyciski kursora ◀▶ w celu wyboru innego menu lokalizacji.<br>(Zakres: Angielski/Duński/Holenderski/Fiński/Francuski/Niemiecki/Włoski/Japoński/<br>Koreański/Norweski/Polski/Portugalski/Rosyjski/Tradycyjny Chiński/ Uproszczony<br>Chiński/Hiszpański/Szwedzki)      |  |  |  |
| Logo Splash      | Naciśnij przyciski kursora ◀► celu wyboru innego ekranu startowego.<br>(Zakres: <b>Vivitek</b> / Niebieski/Czarny)                                                                                                    |  |  |  |
| Projekcja        | Naciśnij przyciski kursora ◀► w celu wyboru spośród czterech metod projekcji:<br>Przód – stół/ Przód – sufit/ Tył – stół/ Tył – sufit.                                                                                                    |  |  |  |
| Timer wygaszenia | Naciśnij przyciski kursora ◀► w celu ustawienia Timer wygaszenia. Projektowany obraz zostanie automatycznie przywrócony, po ustawionym czasie.<br>(Zakres: <b>Wył</b> ./ 5 min/ 10 min/ 15 min/ 20 min/ 25 min/ 30 min)                                                          |  |  |  |
| Auto Power Off   | Naciśnij przyciski kursora ◀► w celu ustawienia timera Auto Power Off. Projektor<br>automatycznie wyłączy się, jeśli po wstępnie ustawionym okresie czasu nie zostanie wykryte<br>żadne źródło wejścia.<br>(Zakres: <b>Wył.</b> / 5 min/ 10 min/ 15 min/ 20 min/ 25 min/ 30 min) |  |  |  |
| Timer uśpienia   | Naciśnij przyciski kursora ◀► w celu ustawienia Timer uśpienia. Projektor automatycznie wyłączy się po upływie wstępnie ustawionego czasu. (Zakres: <b>Wył</b> ./ 30 min./ 1 godz./ 2 godz./ 3 godz./ 4 godz./ 8 godz./ 12 godz.)                                                |  |  |  |
| Kolor tła        | Naciśnij przyciski kursora ◀► w celu wyboru koloru tła, gdy nie zostało wybrane żadne źródło wejścia.<br>(Zakres: Purpurowy/ Czarny/ Niebieski)                                                                                                    |  |  |  |
| Menu ustawień    | Naciśnij przycisk <b>Wprowadź</b> , aby przejść do podmenu <b>Menu ustawień</b> . Patrz <i>Menu ustawień</i> ona stronie 26.                                                                                                    |  |  |  |
| Źródło           | Naciśnij przycisk <b>Wprowadź</b> , aby przejść do podmenu Źródło. Patrz Źródło na stronie 26.                                                                                                    |  |  |  |

# Menu ustawień

Naciśnij przycisk Wprowadź, aby przejść do podmenu Menu ustawień.

| Menu ustawień                  |        |  |
|--------------------------------|--------|--|
| Położenie menu                 | Środek |  |
| <u>Menu czasu wyświetlania</u> |        |  |
|                                |        |  |
|                                |        |  |
|                                |        |  |

| Element                                                                                                    | Opis                                                                                                    |  |  |
|----------------------------------------------------------------------------------------------------|----------------------------------------------------------------------------------------------------|--|--|
| Położenie menuNaciśnij przyciski ◀► w celu wyboru spośród pięciu lokalizacji OSD:<br>Górna lewa/Górna prawa/ Środek/ Dolna lewa/Dolna prawa. |                                                                                                    |  |  |
| Menu czasu wyświetlania                                                                                                    | Naciśnij przyciski ◀► w celu ustawienia Menu czasu wyświetlania, przed zakończeniem czasu wyświetlania OSD. (Zakres: 5 s/ 10 s/ 15 s/ 20 s/ 25 s/ 30 s) |  |  |

# <u>Źródło</u>

Naciśnij przycisk Wprowadź, aby przejść do podmenu Źródło.

| ródło                    |              |
|--------------------------|--------------|
| PC                       | ~            |
| HDMI 1                   | ~            |
| HDMI 2                   | $\checkmark$ |
| Component                | $\checkmark$ |
| Video                    | $\checkmark$ |
| Szybkie autowyszukiwanie | Wvłaczony    |

| Element                  | Opis                                                                                                    |  |  |
|--------------------------|----------------------------------------------------------------------------------------------------|--|--|
| РС                       | Naciśnij przyciski <b>I</b> w celu włączenia lub wyłączenia źródła PC.                                                                                                    |  |  |
| HDMI 1                   | Naciśnij przyciski ◀▶ w celu włączenia lub wyłączenia źródła HDMI.                                                                                                    |  |  |
| HDMI 2                   |                                                                                                    |  |  |
| Component                | Naciśnij przyciski ◀► w celu włączenia lub wyłączenia źródła Component.                                                                                                    |  |  |
| Video                    | Naciśnij przyciski ◀► w celu włączenia lub wyłączenia źródła Video.                                                                                                    |  |  |
| Szybkie autowyszukiwanie | Naciśnij przyciski ◀► w celu włączenia lub wyłączenia funkcji Szybkie<br>autowyszukiwanie dostępnego źródła wejścia.<br>Uwagi: Po wybraniu wymaganego źródła, funkcja Szybkie autowyszukiwanie zostanie<br>wyłączona. |  |  |

## Menu KONFIG. SYSTEMU >> Zaawansowana

Naciśnij przycisk **MENU**, aby otworzyć menu **OSD**. Naciśnij przycisk kursora **◄** w celu przejścia do menu **KONFIG. SYSTEMU>>Zaawansowana**. Naciśnij przycisk kursora **▲ ▼** w celu przejścia w górę lub w dół w menu **KONFIG. SYSTEMU>>Zaawansowana**.

|      | <b>N</b>      |             | ð      | ł      | 3    |           |   |
|------|---------------|-------------|--------|--------|------|-----------|---|
| KON  | IFIG. SYS     | STEMU       | >> Za: | awanso | wana |           |   |
|      | Audio         |             |        |        |      |           |   |
| ٢    | Ustawienia la | ampy        |        |        |      |           |   |
| Ħ    | Tryb dużej w  | /ysokości   |        |        |      | Wyłączony |   |
| ්    | wzorzec test  | owy         |        |        |      | Wyłączony |   |
| TEXT | Closed Captio | on          |        |        |      |           |   |
|      | Kontrolka LEI | D           |        |        |      | Normalny  |   |
| ≵    | Resetuj wszy  | ystkie usta | wienia |        |      |           |   |
|      |               |             |        |        |      |           | _ |
|      |               |             |        |        |      |           |   |
|      |               |             |        |        |      |           | _ |
| 2    |               |             |        |        |      |           |   |
|      |               |             |        |        |      |           |   |

| Element                      | Opis                                                                                                    |  |  |
|------------------------------|----------------------------------------------------------------------------------------------------|--|--|
| Audio                        | Naciśnij przycisk <b>Wprowadź</b> , aby przejść do podmenu <b>Audio</b> . Patrz, <i>Audio</i> na stronie 28.                                                                   |  |  |
| Ustawienia lampy             | Naciśnij przycisk <b>Wprowadź</b> , aby przejść do podmenu U <b>stawienia lampy</b> . Patrz, <i>Ustawienia lampy</i> na stronie 28.                                            |  |  |
| Tryb dużej wysokości         | Naciśnij przyciski kursora ◀► w celu włączenia lub wyłączenia Tryb dużej wysokości, na wysokości powyżej 1500m lub przy temperaturze powyżej 40°C.                             |  |  |
| wzorzec testowy              | Naciśnij przyciski kursora <b>I w</b> celu włączenia lub wyłączenia wzorca testowego.                                                                                          |  |  |
| Closed Caption               | Naciśnij przycisk <b>Wprowadź</b> , aby przejść do podmenu <b>Closed Caption</b> .<br>Patrz, <i>Closed Captioning</i> na stronie 29.                                           |  |  |
| Kontrolka LED                | Naciśnij przycisk kursora ◀► w celu wyboru Kontrolka LED.<br>Wybierz <b>Normalny</b> , aby ustawić normalny wyświetlacz LED i Wyłączony w celu<br>wyłączenia wyświetlacza LED. |  |  |
| Resetuj wszystkie ustawienia | Naciśnij przycisk <b>Wprowadź</b> , aby zresetować wszystkie ustawienia do wartości domyślnych.                                                                                |  |  |

# <u>Audio</u>

Naciśnij przycisk Wprowadź, aby przejść do podmenu Audio.

| А | Audio        |   |           |  |  |
|---|--------------|---|-----------|--|--|
|   | Głośność     | 5 |           |  |  |
|   | Bass         | 0 |           |  |  |
|   | Tony wysokie | 0 | •         |  |  |
|   | Wycisz       |   | Wyłączony |  |  |
|   | AGC          |   | Włączony  |  |  |
|   | Resetuj      |   |           |  |  |
|   |              |   |           |  |  |
|   |              |   |           |  |  |

| Element      | Opis                                                                                    |  |
|--------------|-----------------------------------------------------------------------------------------|--|
| Głośność     | Naciśnij przyciski <b>I w</b> celu regulacji głośności audio.                           |  |
| Bass         | Naciśnij przyciski ◀▶ w celu regulacji Bass audio.                                      |  |
| Tony wysokie | Naciśnij przyciski <b>I</b> w celu regulacji Tony wysokie audio.                        |  |
| Wycisz       | Naciśnij przyciski <b>I</b> w celu włączenia lub wyłączenia głośnika.                   |  |
| AGC          | Naciśnij przyciski ◀▶ w celu włączenia lub wyłączenia ustawienia AGC.                   |  |
| Resetuj      | Naciśnij przycisk Wprowadź, aby zresetować wszystkie ustawienia do wartości domyślnych. |  |

# <u>Ustawienia lampy</u>

Naciśnij przycisk Wprowadź, aby przejść do podmenu Ustawienia lampy.

| U | Ustawienia lampy    |             |  |  |  |
|---|---------------------|-------------|--|--|--|
|   | Tryb lampy          | Standardowy |  |  |  |
|   | Resetuj timer lampy |             |  |  |  |
|   |                     |             |  |  |  |
|   |                     |             |  |  |  |
|   |                     |             |  |  |  |
|   | Czas praca lampy    | 0 Hr        |  |  |  |
|   |                     |             |  |  |  |
|   |                     |             |  |  |  |

| Element             | Opis                                                                                                |
|---------------------|----------------------------------------------------------------------------------------------------|
| Tryb Lampa          | Naciśnij przyciski <b>I</b> w celu regulacji jasności lampy.                                        |
| Resetuj timer lampy | Naciśnij przycisk <b>Wprowadź</b> w celu zresetowania licznika Czas pracy lampy, po wymianie lampy. |
| Czas praca lampy    | Wyświetlanie liczby godzin używania lampy.                                                          |

# Closed Captioning

| Closed Caption           |         |
|--------------------------|---------|
| <u>Wł. napisy zamkn.</u> | Włączor |
| Wersja napisów           | NZ1     |
|                          |         |
|                          |         |
|                          |         |
|                          |         |
|                          |         |

Naciśnij przycisk Wprowadź, aby przejść do podmenu Closed Caption.

| Element           | Opis                                                                          |
|-------------------|-------------------------------------------------------------------------------|
| Wł. napisy zamkn. | Naciśnij przyciski ◀► w celu włączenia lub wyłączenia funkcji Closed Caption. |
| Wersja napisów    | Naciśnij ◀▶ przyciski w celu wyboru Wersja napisów.                           |

### Menu INFORMACJE

Naciśnij przycisk **MENU**, aby otworzyć menu **OSD**. Naciśnij przycisk kursora **◄►** w celu przejścia do **Menu INFORMACJE**.

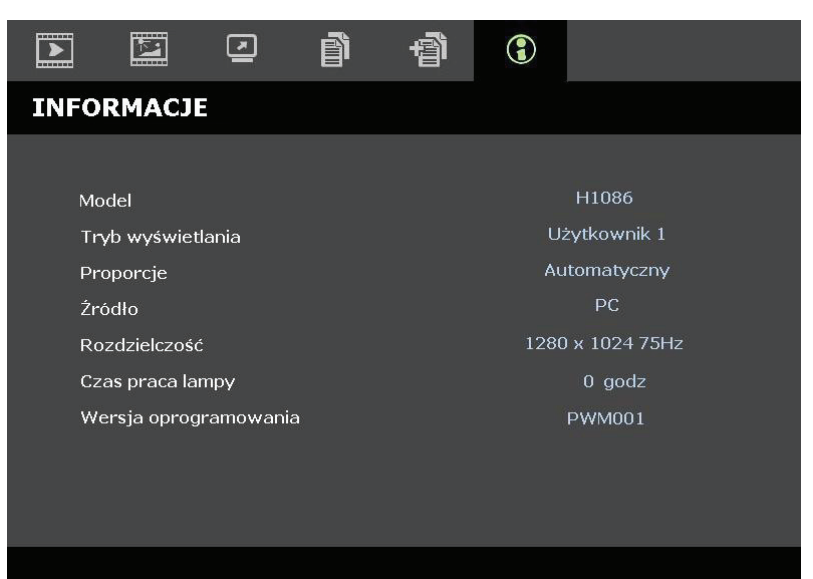

| Element               | Opis                                                       |
|-----------------------|------------------------------------------------------------|
| Model                 | Wyświetlanie nazwy modelu lub ID modelu.                   |
| Tryb wyświetlania     | Wyświetlanie bieżącego trybu wyświetlania.                 |
| Proporcje             | Wyświetlanie ustawienia bieżącego współczynnika proporcji. |
| Źródło                | Wyświetlanie uaktywnionego źródła wejścia.                 |
| Rozdzielczość         | Wyświetlanie oryginalnej rozdzielczości źródła wejścia.    |
| Czas pracy lampy      | Wyświetlanie liczby godzin używania lampy.                 |
| Wersja oprogramowania | Wyświetlanie wersji firmware projektora.                   |

Uwaga:

Pokazywany w tym menu stan służy wyłącznie do przeglądania i nie można go edytować.

# Konserwacja i bezpieczeń stwo

# Wymiana lampy projekcji

Lampę projekcji należy wymienić, po jej przepaleniu. Należy ją wymienić na certyfikowaną część zamienną, ktorą można zamowić u lokalnego dostawcy.

#### Ważne:

a. Używana w tym produkcie lampa projekcji zawiera niewielkie ilości rtęci.

b. Nie należy usuwać tego produktu z ogólnymi opadami domowymi.

c. Utylizację tego produktu należy wykonać w sposób zgodny z przepisami władz lokalnych.

#### Ostrzeżenie:

Projektor należy odłączyć od zasilania co najmniej 30 minut przed wymianą lampy. Niezastosowanie się do tego zalecenia może spowodować poważne poparzenie.

1. Odkręć pojedynczą śrubę pokrywy wnęki lampy.

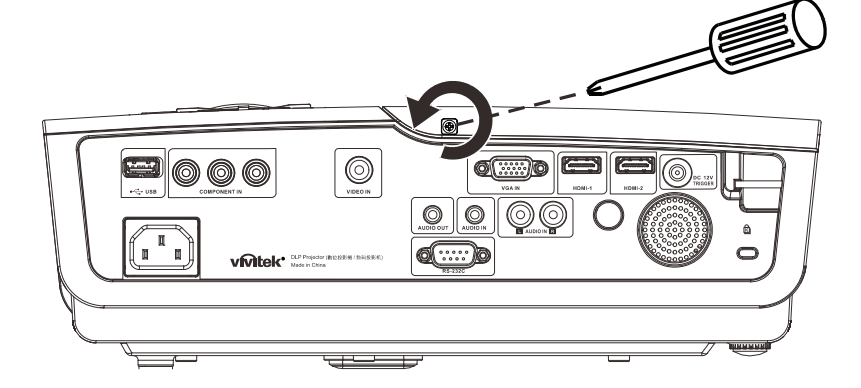

**2.** Zdejmij pokrywę wnęki lampy.

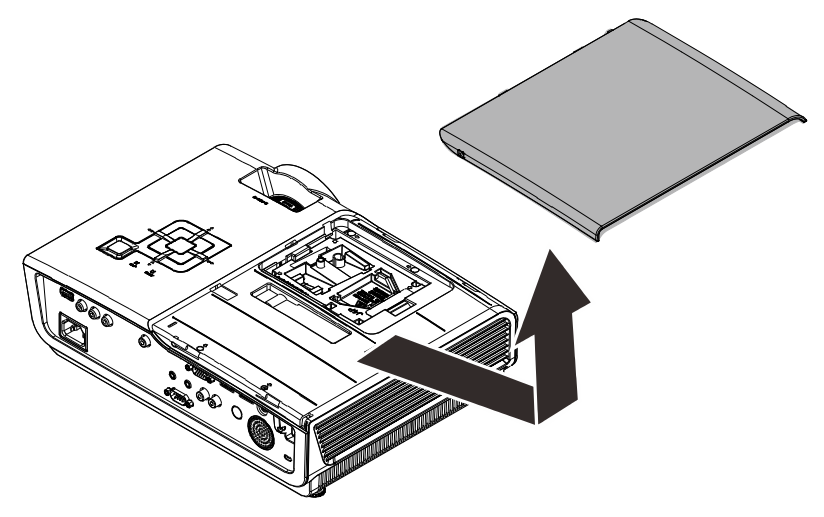

### Projektor DLP – Podręcznik użytkownika

- **3.** Odkręć trzy śruby z modułu lampy.
- **4.** Podnieś w górę uchwyt modułu.

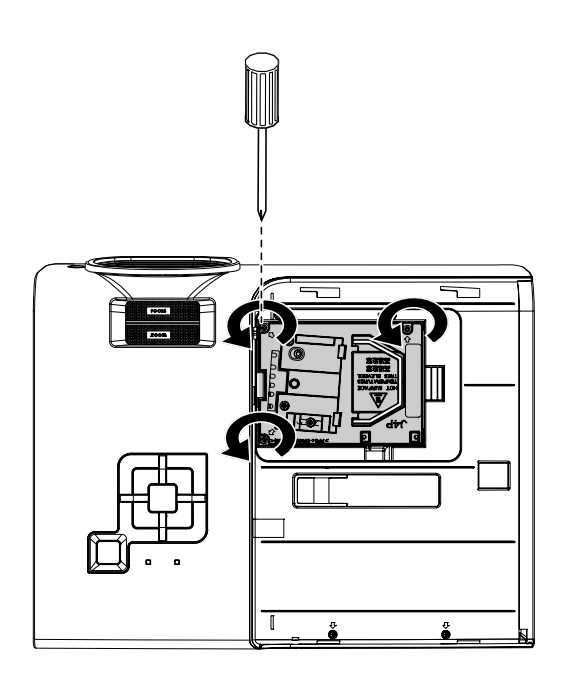

**5.** Pociągnij silnie uchwyt modułu w celu zdjęcia modułu lampy.

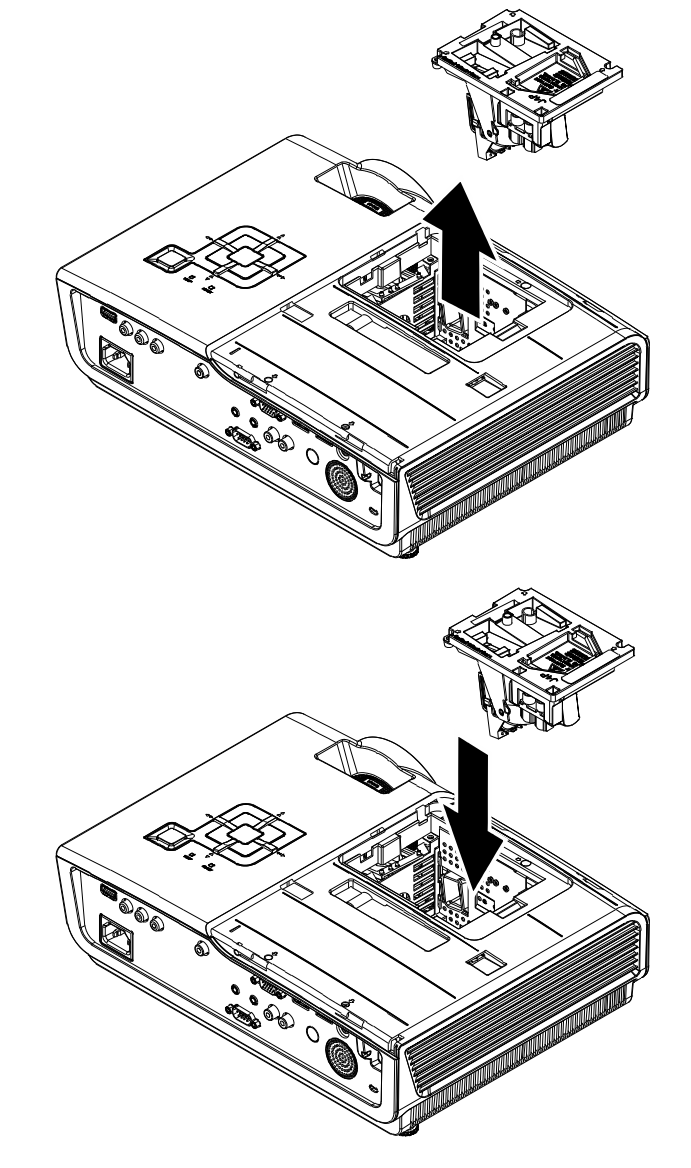

6. Odwróć czynności 1 do 5 w celu instalacji nowego modułu lampy. Aby uniknąć uszkodzenia, podczas instalacji, dopasuj moduł lampy do złącza i sprawdź, czy jest wypoziomowany.

> **Uwaga:** Przed dokręceniem śrub należy pewnie osadzić moduł lampy i prawidłowo podłączyć złącze lampy.

# Czyszczenie projektora

Czyszczenie projektora w celu usunięcia kurzu i brudu pomaga w utrzymaniu bezawaryjnego działania.

#### Ostrzeżenie:

**1.** Projektor należy wyłączyć i odłączyć od zasilania conajmniej 30 minut przed czyszczeniem. Niezastosowanie się do tego zalecenia może spowodować poważne poparzenie.

**2.** Do czyszczenia należy używać wyłącznie zwilżonej szmatki. Nie należy dopuścić do przedostania się wody przez szczeliny wentylacyjne projektora.

**3.** Jeśli podczas czyszczenia trochę wody dostanie się do wnętrza projektora, przed użyciem projektor należy pozostawić odłączony w dobrze wentylowanym pomieszczeniu.

**4.** Jeśli podczas czyszczenia do wnętrza projektora dostanie się dużo wody, projektor należy przekazać do serwisu.

### Czyszczenie obiektywu

Środki do czyszczenia obiektywów optycznych można kupić w większości sklepów z aparatami fotograficznymi. W celu oczyszczenia obiektywu projekcji sprawdź następujące infotrmacje.

- 1. Nanieś małą ilość środka do czyszczenia obiektywów na czystą, miękką szmatkę. (Nie należy nanosić środka do czyszczenia bezpośrednio na obiektyw)
- 2. Lekko wytrzyj obiektyw ruchem kołowym.

#### Przestroga:

1. Nie należy używać środków czyszczących o własnościach ścierających lub rozpuszczalników.

**2.** Aby zapobiec przebarwieniu lub przyciemnieniu należy unikać nanoszenia środka czyszczącego na obudowę projektora.

#### Czyszczenie obudowy

W celu oczyszczenia obudowy projektora sprawdź następujące infotrmacje.

- 1. Kurz należy usuwać czystą, zwilżoną szmatką.
- 2. Szmatkę należy zwilżyć ciepłą wodą i łagodnym detergentem (takim jak używane do mycia naczyń), a następnie wytrzeć obudowę.
- 3. Następnie należy wypłukać detergent ze szmatki i wytrzeć projektor ponownie.

#### Przestroga:

Aby zapobiec przebarwieniu lub wypłowieniu obudowy nie należy używać środków czyszczących o własnościach ścierających na bazie alkoholu.

# Używanie blokady Kensington<sup>®</sup>

Aby zabezpieczyć projektor należy go przymocować do stalego obiektu poprzez gniazdo Kensington i linkę zabezpieczenia.

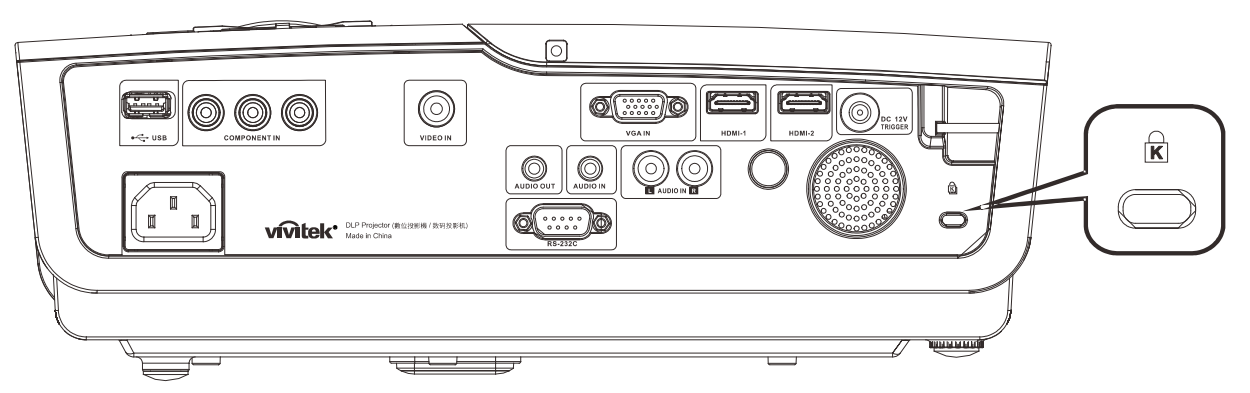

#### Uwaga:

W celu uzyskania szczegółowych informacji dotyczących zakupienia odpowiedniej linki zabezpieczenia Kensington należy się skontaktować ze sprzedawcą.

Linka zabezpieczenia jest zgodna z systemem zabezpieczenia Kensington MicroSaver. W przypadku jakichkolwiek komentarzy należy je zgłaszać pod adresem: Kensington, 2853 Campus Drive, San Mateo, CA 94403, USA Tel.: 800-535-4242, <u>http://www.Kensington.com</u>.

# **ROZWIĄZYWANIE PROBLEMÓW**

### Powszechnie spotykane problemy i rozwiązania

Te instrukcje udostępniają wskazówki rozwiązywania problemów, które mogą się pojawić podczas używania projektora. Jeśli problem pozostaje nierozwiązany w celu pomocy należy się skontakować z dostawcą.

Często, po pewnym czasie spędzonym nad rozwiązaniem problemu okazuje się, że problem jest związany z czymś prostym, na przykład z utratą połączenia. Przed kontynuowaniem rozwiązań dotyczących problemu należy sprawdzić następujące elementy.

- Użyj innych urządzeń elektrycznych do sprawdzenia działania gniazdka elektrycznego.
- Sprawdź, czy projektor jest włączony.
- Sprawdź, czy wszystkie połączenia są pewnie zamocowane.
- Sprawdź, czy jest włączone podłączone urządzenie.
- Sprawdź, czy podłączony komputer PC nie znajduje się w trybie wstrzymania.
- Sprawdź, czy podłączony komputer notebook jest skonfigurowany na zewnętrzny wyświetlacz.

(Jest to zwykle wykonywane poprzez naciśnięcie kombinacji przycisku Fn komputera notebook).

#### Wskazówki dotyczące rozwiązywania problemów

W każdej z części dotyczących specyficznego problemu należy wykonać czynności w zalecanej kolejności. Może to pomóc w szybszym rozwiązaniu problemu.

Spróbuj zidentyfikować problem i uniknąć wymiany nieuszkodzonych części. Na przykład, jeśli wymienione zostały baterie i problem utrzymuje się należy włożyć z powrotem oryginalne baterie i przejść do następnej czynności.

Podczas rozwiązywania problemu należy zapisać wykonywane czynności. Informacje te mogą być użyteczne podczas telefonicznego kontaktu z pomocą techniczną lub z personelem serwisu.

# Komunikaty LED błędów

| Komunikaty kodów błędu                                  | DIODA LED<br>ZASILANIA | Dioda LED<br>gotowości | DIODA LED<br>TEMPERATURY |
|---------------------------------------------------------|------------------------|------------------------|--------------------------|
| Kontrolka gotowości                                     | Włączony               | Włączony               | Wyłączony                |
| Uruchomienie (Oczekiwanie zasilania prądem<br>zmiennym) | Włączony               | Wyłączony              | Wyłączony                |
| Chłodzenie                                              | Włączony               | miganie                | Wyłączony                |
| Nadmierna temperatura                                   | Wyłączony              | Wyłączony              | Włączony                 |
| Błąd sensora wyłącznika termicznego                     | 4 mignięć              | 4 mignięć              | Wyłączony                |
| Błąd lampy                                              | 5 mignięć              | Wyłączony              | Wyłączony                |
| Błąd wentylatora nagrzewnicy                            | 6 mignięć              | 1 mignięć              | Wyłączony                |
| Błąd wentylatora lampy                                  | 6 mignięć              | 2 mignięć              | Wyłączony                |
| Bład wentylatora zasilania                              | 6 mignięć              | 3 mignięć              | Wyłączony                |
| Błąd wentylatora DMD                                    | 6 mignięć              | 4 mignięć              | Wyłączony                |
| Otwrcie obudowy                                         | 7 mignięć              | Wyłączony              | Wyłączony                |
| Błąd DMD/Nieudany zapłon                                | 8 mignięć              | Wyłączony              | Wyłączony                |
| Błąd pokrętła kolorów                                   | 9 mignięć              | Wyłączony              | Wyłączony                |

W przypadku błędu należy odłączyć przewód zasilający prądu zmiennego i przed ponownych uruchomieniem projektora zaczekać jedną (1) minutę. Jeśli ciągle miga dioda LED Zasilanie lub Lampa albo świeci dioda LED Temperatura należy się skontaktować z punktem serwisowym.

### Problemy związane z obrazem

#### Problem: Brak obrazu na ekranie

- 1. Sprawdź ustawienia komputera notebook lub desktop PC.
- 2. Wyłącz wszystkie urządzenia i włącz ponownie zasilanie w prawidłowej kolejności.

#### Problem: Zamazany obraz

- 1. Wyreguluj Ostrość projektora.
- 2. Naciśnij przycisk Automatyczny na pilocie zdalnego sterowania lub na projektorze.
- Upewnij się, że odległość od projektora do ekranu mieści się w granicach 10 metrów (33 stopy).
- 4. Należy sprawdzić, czy obiektyw obiektywu jest czysty.

#### Problem: Obraz jest szerszy na górze lub na dole (efekt trapezu)

- 1. Projektor należy ustawić możliwie maksymalnie prostopadle do ekranu.
- 2. Użyj przycisków Zniekształcenie trapezowe na pilocie zdalnego sterowania lub na projektorze w celu poprawienia problemu.

#### Problem: Odwrócony obraz

Sprawdź ustawienie Projekcja w menu Installation I (Instalacja I).

#### Problem: Obraz smuży

- 1. Ustaw Częstotliwość i Tracking (Dostrajanie) w menu Komputer OSD na wartości domyślne.
- **2.** Aby sprawdzić, czy problem nie jest spowodowany przez podłączoną kartę wideo komputera PC należy wykonać połączenie z innym komputerem.

#### Problem: Matowy obraz bez kontrastu

Sprawdź ustawienie Kontrast w menu Obraz OSD.

#### Problem: Kolory obrazu projekcji nie pasują do obrazu źródłowego.

Wyreguluj ustawienia Temperatura barwowa i Gamma w menu Obraz OSD.

### Problemy dotyczące lampy

#### Problem: Brak światła z projektora

- 1. Sprawdź, czy jest pewnie podłączony kabel zasilający.
- Upewnij się, że prawidłowo działa źródło zasilania, poprzez sprawdzenie innego urządzenia elektrycznego.
- **3.** Uruchom ponownie projektor w prawidłowej kolejności i sprawdź, czy świeci zielonym światłem dioda LED zasilania.
- 4. Jeśli lampa była ostatnio wymieniana należy wyzerować połączenia lampy.
- 5. Wymień moduł lampy.
- 6. Włóż starą lampę z powrotem do projektora i przekaż projektor do serwisu.

#### Problem: Lampa wyłącza się

- 1. Wyłączanie lampy mogą spowodować skoki napięcia. Podłącz ponownie przewód zasilający. Po włączeniu diody Gotowość, naciśnij przycisk zasilania.
- 2. Wymień moduł lampy.
- **3.** Włóż starą lampę z powrotem do projektora i przekaż projektor do serwisu.

### Problemy z pilotem zdalnego sterowania

#### Problem: Projektor nie reaguje na naciskanie przycisków pilota zdalnego sterowania

- **1.** Skieruj pilota zdalnego sterowania w kierunku czujnika pilota na projektorze.
- 2. Upewnij się, że nie jest zasłonięta droga pomiędzy pilotem a sensorem.
- 3. Wyłącz wszelkie światła jarzeniowe w pokoju.
- 4. Sprawdź kierunek biegunów baterii.
- 5. Wymień baterie.
- 6. Wyłącz inne pobliskie urządzenia na podczerwień.
- 7. Przekaż do naprawy pilota zdalnego sterowania.

# Problemy dotyczące audio

#### Problem: Brak dźwięku

- 1. Wyreguluj głośność na pilocie zdalnego sterowania.
- 2. Wyreguluj głośność źródła audio.
- 3. Sprawdź połączenie kablowe audio.
- 4. Sprawdź wyjście źródła audio z innymi głośnikami.
- 5. Przekaż projektor do serwisu.

#### Problem: Zniekształcony dźwięk

- **1.** Sprawdź połączenie kablowe audio.
- 2. Sprawdź wyjście źródła audio z innymi głośnikami.
- 3. Przekaż projektor do serwisu.

### Przekazywanie projektora do serwisu

Jeśli nie można rozwiązać problemu należy przekazać projektor do naprawy. Projektor należy zapakować w oryginalne opakowanie. Należy dołączyć opis problemu i listę wykonanych czynności rozwiązania problemu: Informacje te mogą być użyteczne dla personelu serwisu. W celu naprawy należy zwrócić projektor do miejsca jego zakupienia.

# Pytania i odpowiedzi dotyczące HDMI

#### P. Jaka jest różnica pomiędzy "standardowym" kablem HDMI, a kablem HDMI "wysokiej szybkiości"?

Ostatnio, organizacja HDMI Licensing, LLC ogłosiła, że kable które mogą być sprawdzane jako kabel standardowe lub kable wysokiej szybkości.

- Standardowe kable HDMI (lub kable "kategorii 1") umożliwiają transmisję z szybkością 75Mhz lub do 2,25Gbps, co odpowiada ekwiwalentowi sygnału 720p/1080i.
- Kable HDMI wysokiej szybkości (lub kable "kategorii 2") umożliwiają transmisję z szybkością 340Mhz lub do 10,2Gbps, co jest najwyższą aktualnie dostępną szybkością przesyłania przez kabel HDMI i umożliwia pomyślną obsługę sygnałów 1080p, włącznie z sygnałami o zwiększonej głębi kolorów i/lub podwyższonymi częstotliwościami odświeżania ze źródła. Wysokiej szybkości kable mogą także obsługiwać wyższej rozdzielczości wyświetlacze, takie jak monitory kinowe WQXGA (rozdzielczość 2560 x 1600).

#### P. Jak używać kable HDMI o długości przekracząjącej 10 metrów?

Dostępnych jest wiele adapterów HDMI działających z rozwiązaniami HDMI, które przedłużają efektywną długość kabla od typowego zakresu 10 metrów do dużo większych długości. Produkujące je firmy tworzą różne rozwiązania, takie jak kable aktywne (wbudowana do kabli aktywna elektronika, wzmacnająca i przedłużająca sygnał kablowy), repeatery, wzmacniacze oraz rozwiązania CAT5/6 i światłowodowe.

#### P. Jak można stwierdzić, czy kabel HDMI jest certyfikowany?

Wszystkie produkty HDMI muszą posiadać certyfikat producenta, jako część specyfikacji testowej zgodności z HDMI. Jednakże, dostępne są przykłady, gdzie kable mają logo HDMI, ale nie zostały one odpowiednio sprawdzone. HDMI Licensing, LLC aktywnie śledzi te przypadki, aby zapewnić prawidłowe używanie znaku towarowego HDMI na rynku. Zalecamy, aby klienci kupowali kable z renomowanego źródła i od wiarygodnej firmy.

W celu uzyskania dalszych informacji należy sprawdzić adres <u>http://www.hdmi.org/learningcenter/faq.aspx#49</u>

# **SPECYFIKACJE**

# Specyfikacje

| Model                                         | H1086-3D                                                                                                    |  |  |  |  |
|-----------------------------------------------|----------------------------------------------------------------------------------------------------|--|--|--|--|
| Typ wyświetlacza                              | TI DLP DMD 0,65"                                                                                              |  |  |  |  |
| Oryginalna rozdzielczość                      | 1920 x 1080                                                                                                   |  |  |  |  |
| Waga                                          | 3,5 kg (7,8 funta)                                                                                            |  |  |  |  |
| Odległość projekcji                           | 1 metr $\sim 10$ metrów                                                                                       |  |  |  |  |
| Wielkość ekranu projekcji                     | 25" ~ 300"                                                                                                    |  |  |  |  |
| Obiektyw projekcji                            | Ręczna ostrość/ręczne powiększenie                                                                            |  |  |  |  |
| Współczynnik powiększenia                     | 1.2                                                                                                    |  |  |  |  |
| Pionowa korekcja<br>znieksztalceń trapezowych | Co +/- 30                                                                                                    |  |  |  |  |
| Metody projekcji                              | Przód, tył, biurko/sufit (Tył, przód)                                                                         |  |  |  |  |
| Zgodność danych                               | VGA, SVGA, XGA, SXGA, UXGA, Mac                                                                               |  |  |  |  |
| SDTV/EDTV/ HDTV                               | 480i, 480p, 576i, 576p, 720p, 1080i, 1080p                                                                    |  |  |  |  |
| Zgodność video                                | NTSC 4.43, PAL (M/N/60), SECAM                                                                                |  |  |  |  |
| Synchronizacja pozioma                        | 15,6 – 91,1 kHz                                                                                               |  |  |  |  |
| Synchronizacja pionowa                        | 50 – 85 Hz                                                                                                    |  |  |  |  |
| Certyfikaty zabezpieczenia                    | FCC-B, UL, cUL, CB, CE, CCC, KC, PCT, NOM i C-tick                                                            |  |  |  |  |
| Temperatura działania                         | $5^{\circ} \sim 35^{\circ} C$                                                                                 |  |  |  |  |
| Wymiary (S x G x W)                           | 332,8 mm x 113 mm x 254,6 mm (13,1" x 4,45" x 10,0")                                                          |  |  |  |  |
| Wejście prądu zmiennego                       | Prąd zmienny uniwersalny 100 ~ 240, typowy @ prąd zmienny 110V $(100~240)/\pm 10\%$                           |  |  |  |  |
| Zuzveja anargij                               | Tryb standardowy: 250W (Typowa)/ 270W (Maksymalna)                                                            |  |  |  |  |
|                                               | Tryb wzmocnienia: 290W (Typowa)/ 310W (Maksymalna)                                                            |  |  |  |  |
| Oczekiwanie                                   | < 0,5 wat                                                                                                    |  |  |  |  |
| Lampa                                         | 230W                                                                                                    |  |  |  |  |
| Głośnik audio                                 | Głośnik AMP 5W                                                                                                |  |  |  |  |
|                                               | Cyfrowy: HDMI x 2                                                                                             |  |  |  |  |
| Złacza weiścia                                | Analogowy: RGB HD-15 x 1                                                                                      |  |  |  |  |
|                                               | Component: RCA x 3                                                                                            |  |  |  |  |
|                                               | Wejście audio: $\phi$ Gniazdo stereo mini jack 3,5 mm x 1; RCA x 2 R/L                                        |  |  |  |  |
|                                               | Mini-jack stereo x 1                                                                                          |  |  |  |  |
| Złącza wyjścia                                | Wyjście prądu stałego (wyzwalacz ekranu): Gniazdo prądu stałego x 1 (Funkcja wyjścia prądu stałego 12V 200mA) |  |  |  |  |
| 7lacza sterowania                             | RS-232: DSUB-9 x 1                                                                                            |  |  |  |  |
|                                               | Kontrola emulacji klawiatury: Złącze USB typu A                                                               |  |  |  |  |
| Zabezpieczenie                                | Blokada Kensington                                                                                            |  |  |  |  |

# Odległość projekcji a rozmiar projekcji

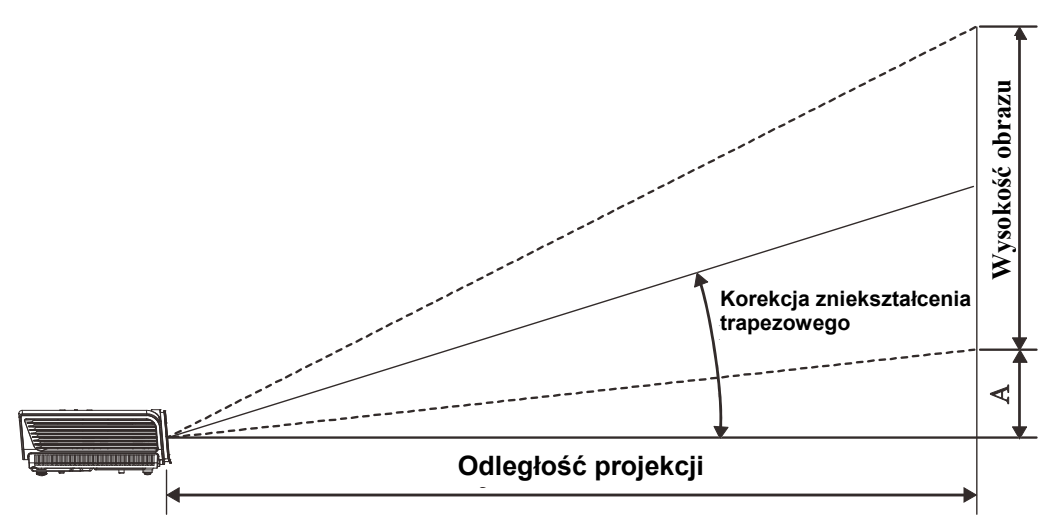

# Odległość projekcji i rozmiar stołu

|       |       | EKRAN 16:9 |          | ODLEGŁOŚĆ PROJEKCJI                   |         |                                      |              |  |
|-------|-------|------------|----------|---------------------------------------|---------|--------------------------------------|--------------|--|
| PRZEH | KĄTNA | SZEROKOŚĆ  | WYSOKOŚĆ | MIN.                                  | _       | MAKS,                                | PRZESUNIĘCIE |  |
| CALE  | ММ    | ММ         | ММ       | DŁUGOSC<br>(z maks.<br>powiększeniem) | ŚREDNIA | DŁUGOSC<br>(z min.<br>powiększeniem) | PIONOWE MM   |  |
| 30    | 76    | 664        | 374      | 1056                                  | 1162    | 1267                                 | 56           |  |
| 40    | 1016  | 886        | 498      | 1408                                  | 1549    | 1690                                 | 75           |  |
| 50    | 1270  | 1107       | 623      | 1760                                  | 1936    | 2112                                 | 93           |  |
| 60    | 1524  | 1328       | 747      | 2112                                  | 2323    | 2534                                 | 112          |  |
| 80    | 2032  | 1771       | 996      | 2816                                  | 3098    | 3379                                 | 149          |  |
| 100   | 2540  | 2214       | 1245     | 3520                                  | 3872    | 4224                                 | 187          |  |
| 120   | 3048  | 2657       | 1494     | 4224                                  | 4646    | 5069                                 | 224          |  |
| 150   | 3810  | 3321       | 1868     | 5280                                  | 5808    | 6336                                 | 280          |  |
| 200   | 5080  | 4428       | 2491     | 7040                                  | 7744    | 8448                                 | 374          |  |
| 220   | 5588  | 4870       | 2740     | 7744                                  | 8518    | 9293                                 | 411          |  |
| 250   | 6350  | 5535       | 3113     | 8800                                  | 9680    | 10560                                | 467          |  |
| 300   | 7620  | 6641       | 3736     | 10560                                 |         |                                      | 560          |  |

# Tabela trybu taktowania

Projektor może wyświetlać w kilku rozdzielczościach. Następująca tabela wymienia rozdzielczości, które mogą być wyświetlane przez projektor.

| Sygnał    | Rozdzielczość | Synchro<br>nizacja<br>pozioma<br>(KHz) | Synchro<br>nizacja<br>pionowa<br>(Hz) | Composite | Component | RGB<br>(analogowy) | HDMI<br>(CYFROWY) |
|-----------|---------------|----------------------------------------|---------------------------------------|-----------|-----------|--------------------|-------------------|
| NTSC      |               | 15,734                                 | 60,0                                  | 0         |           | _                  | —                 |
| PAL/SECAM |               | 15,625                                 | 50,0                                  | 0         |           | _                  | _                 |
|           | 720 x 400     | 37,9                                   | 85,0                                  |           |           | Ο                  | 0                 |
|           | 640 x 480     | 31,5                                   | 60,0                                  |           |           | О                  | 0                 |
|           | 640 x 480     | 37,9                                   | 72,8                                  |           |           | 0                  | 0                 |
|           | 640 x 480     | 37,5                                   | 75,0                                  |           |           | 0                  | 0                 |
|           | 640 x 480     | 43,3                                   | 85,0                                  |           |           | 0                  | 0                 |
|           | 800 x 600     | 35,2                                   | 56,3                                  |           |           | 0                  | 0                 |
|           | 800 x 600     | 37,9                                   | 60,3                                  |           |           | 0                  | 0                 |
|           | 800 x 600     | 46,9                                   | 75,0                                  |           |           | 0                  | 0                 |
|           | 800 x 600     | 48,1                                   | 72,2                                  |           |           | 0                  | 0                 |
|           | 800 x 600     | 53,7                                   | 85,1                                  |           |           | 0                  | 0                 |
| VESA      | 1024 x 768    | 48,4                                   | 60,0                                  |           |           | 0                  | 0                 |
|           | 1024 x 768    | 56,5                                   | 70,1                                  |           |           | О                  | 0                 |
|           | 1024 x 768    | 60,0                                   | 75,0                                  |           |           | О                  | 0                 |
|           | 1024 x 768    | 68,7                                   | 85,0                                  |           |           | 0                  | 0                 |
|           | 1280 x 800    | 49,7                                   | 59,8                                  |           |           | 0                  | 0                 |
|           | 1280 x 800    | 62,8                                   | 74,9                                  |           |           | 0                  | 0                 |
|           | 1280 x 800    | 71,6                                   | 84,8                                  |           |           | О                  | 0                 |
|           | 1280 x 1024   | 64,0                                   | 60,0                                  |           |           | О                  | 0                 |
|           | 1280 x 1024   | 80,0                                   | 75,0                                  |           |           | О                  | 0                 |
|           | 1280 x 1024   | 91,1                                   | 85,0                                  |           |           | 0                  | 0                 |
|           | 1400 x 1050   | 65,3                                   | 60,0                                  |           |           | 0                  | 0                 |
|           | 1440 x 900    | 55,9                                   | 60,0                                  |           |           | О                  | 0                 |
|           | 1600 x1200    | 75,0                                   | 60                                    |           |           | О                  | 0                 |
|           | 1920 x1080    | 67,2                                   | 60                                    |           |           | О                  | 0                 |
|           | 640 x 480     | 35,0                                   | 66,7                                  |           |           | 0                  | 0                 |
| Apple     | 832 x 624     | 49,7                                   | 74,5                                  |           |           | О                  | 0                 |
| Macintosh | 1024 x 768    | 60,2                                   | 74,9                                  |           |           | 0                  | 0                 |
|           | 1152 x 870    | 68,7                                   | 75,1                                  |           |           | О                  | 0                 |
| CDTV      | 480i          | 15,734                                 | 60,0                                  |           | 0         |                    | 0                 |
| 5017      | 576i          | 15,625                                 | 50,0                                  |           | 0         |                    | 0                 |
| EDTV      | 576p          | 31,3                                   | 50,0                                  |           | 0         |                    | 0                 |
| EDTV      | 480p          | 31,5                                   | 60,0                                  |           | 0         |                    | 0                 |

### Projektor DLP – Podręcznik użytkownika

| Sygnał | Rozdzielczość | Synchro<br>nizacja<br>pozioma<br>(KHz) | Synchro<br>nizacja<br>pionowa<br>(Hz) | Composite | Component | RGB<br>(analogowy) | HDMI<br>(CYFROWY) |
|--------|---------------|----------------------------------------|---------------------------------------|-----------|-----------|--------------------|-------------------|
| HDTV   | 720p          | 37,5                                   | 50,0                                  | —         | 0         |                    | 0                 |
|        | 720p          | 45,0                                   | 60,0                                  | —         | 0         |                    | 0                 |
|        | 1080i         | 33,8                                   | 60,0                                  | —         | 0         |                    | 0                 |
|        | 1080i         | 28,1                                   | 50,0                                  | —         | 0         |                    | 0                 |
|        | 1080p         | 67,5                                   | 60,0                                  | —         | 0         |                    | 0                 |
|        | 1080p         | 56,3                                   | 50,0                                  |           | 0         |                    | 0                 |

O: Obslugiwana częstotliwość

-: Nieobsługiwana częstotliwość

Oryginalna rozdzielczość panela dla serii H1080 wynosi 1920 x 1080. Inna niż oryginalna rozdzielczość, może powodować wyświetlanie nierównego rozmiaru tekstu lub linii.

#### Obsługa taktowania 2D do 3D

| Rozdzielczość | Synchronizacja<br>pionowa (Hz) | Composite | Component | RGB<br>(ANALOGOWY) | HDMI<br>(CYFROWY) |
|---------------|--------------------------------|-----------|-----------|--------------------|-------------------|
| 800x600       | 60Hz                           | —         | —         | —                  | 0                 |
| 1024x768      | 60Hz                           | —         | —         | _                  | 0                 |
| 1280x720      | 60Hz                           | —         | —         | —                  | 0                 |
| 1280x768      | 60Hz                           | —         | —         | —                  | 0                 |
| 1280x800      | 60Hz                           | —         | —         | —                  | 0                 |
| 1440x900      | 60Hz                           | —         | —         | —                  | 0                 |
| 1280x1024     | 60Hz                           | —         | —         | —                  | 0                 |
| 1400x1050     | 60Hz                           | —         | —         | —                  | 0                 |
| 480i          | 60Hz                           | —         | —         | —                  | 0                 |
| 480p          | 60Hz                           | —         | —         | —                  | 0                 |
| 576i          | 50Hz                           | —         | —         | _                  | 0                 |
| 576p          | 50Hz                           | —         | —         | —                  | 0                 |
| 720p          | 50Hz                           | —         | —         | —                  | 0                 |
| 720p          | 60Hz                           | —         | —         |                    | 0                 |
| 1080i         | 50Hz                           | —         | —         | —                  | 0                 |
| 1080i         | 60Hz                           |           | _         | _                  | 0                 |
| 1080p         | 50Hz                           |           |           |                    | 0                 |
| 1080p         | 60Hz                           | —         | _         | _                  | 0                 |

### Taktowania obsługi 3D

| Sekwencja klatek                                                                                                    |                                                                                                    |                     |                                              |                                                                                                    |                                                                                         |  |  |
|----------------------------------------------------------------------------------------------------|----------------------------------------------------------------------------------------------------|---------------------|----------------------------------------------|----------------------------------------------------------------------------------------------------|-----------------------------------------------------------------------------------------|--|--|
| Rozdzielczość                                                                                                    | Synchronizacja<br>pionowa<br>(Hz)                                                                                                    | Composite           | Component                                    | RGB<br>(ANALOGOWY)                                                                                                | HDMI<br>(CYFROWY)                                                                       |  |  |
| 720p                                                                                                    | 100Hz                                                                                                    | _                   |                                              | —                                                                                                    | 0                                                                                       |  |  |
| 720p                                                                                                    | 120Hz                                                                                                    | _                   | —                                            | —                                                                                                    | 0                                                                                       |  |  |
| Pakowanie ramek                                                                                                    |                                                                                                    |                     |                                              |                                                                                                    |                                                                                         |  |  |
| Rozdzielczość                                                                                                    | Synchronizacja<br>pionowa<br>(Hz)                                                                                                    | Composite           | Component                                    | RGB<br>(ANALOGOWY)                                                                                                | HDMI<br>(CYFROWY)                                                                       |  |  |
| 720p                                                                                                    | 50Hz                                                                                                    | _                   |                                              | —                                                                                                    | 0                                                                                       |  |  |
| 720p                                                                                                    | 60Hz                                                                                                    | _                   |                                              | —                                                                                                    | 0                                                                                       |  |  |
| 1080p                                                                                                    | 24Hz                                                                                                    | —                   | _                                            | —                                                                                                    | 0                                                                                       |  |  |
| Połowa Side-B                                                                                                    | y-Side (Obok sieł                                                                                                    | pie)                |                                              |                                                                                                    |                                                                                         |  |  |
|                                                                                                    | Current on the second second                                                                                                    |                     |                                              |                                                                                                    |                                                                                         |  |  |
| Rozdzielczość                                                                                                    | SYNCHRONIZACJA<br>PIONOWA<br>(HZ)                                                                                                    | Composite           | Component                                    | RGB<br>(analogowy)                                                                                                | HDMI<br>(CYFROWY)                                                                       |  |  |
| Rozdzielczość<br>720p                                                                                                    | SYNCHRONIZACJA<br>PIONOWA<br>(HZ)<br>50Hz                                                                                                    | Composite           | Component<br>—                               | RGB<br>(ANALOGOWY)<br>—                                                                                           | HDMI<br>(cyfrowy)<br>O                                                                  |  |  |
| Rozdzielczość<br>720p<br>720p                                                                                                    | SYNCHRONIZACJA<br>PIONOWA<br>(HZ)<br>50Hz<br>60Hz                                                                                                | Composite<br>—<br>— | Component<br>—<br>—                          | RGB<br>(ANALOGOWY)<br>—<br>—                                                                                      | HDMI<br>(CYFROWY)<br>0<br>0                                                             |  |  |
| Rozdzielczość<br>720p<br>720p<br>1080i                                                                                             | SYNCHRONIZACJA<br>PIONOWA<br>(HZ)<br>50Hz<br>60Hz<br>50Hz                                                                                        | Composite           | Component<br>—<br>—<br>—                     | RGB<br>(ANALOGOWY)<br>—<br>—<br>—<br>—                                                                            | HDMI<br>(CYFROWY)<br>0<br>0<br>0                                                        |  |  |
| Rozdzielczość<br>720p<br>720p<br>1080i<br>1080i                                                                                    | SYNCHRONIZACJA<br>PIONOWA<br>(HZ)<br>50Hz<br>60Hz<br>50Hz<br>60Hz                                                                                | Composite           | Component<br>—<br>—<br>—<br>—                | RGB<br>(ANALOGOWY)<br>—<br>—<br>—<br>—<br>—                                                                       | HDMI<br>(CYFROWY)<br>0<br>0<br>0<br>0<br>0                                              |  |  |
| Rozdzielczość<br>720p<br>720p<br>1080i<br>1080i<br>1080p                                                                           | SYNCHRONIZACJA<br>PIONOWA<br>(HZ)<br>50Hz<br>60Hz<br>50Hz<br>60Hz<br>50Hz                                                                        | Composite           | Component<br>—<br>—<br>—<br>—<br>—           | RGB<br>(ANALOGOWY)<br>—<br>—<br>—<br>—<br>—<br>—<br>—<br>—                                                        | HDMI<br>(CYFROWY)<br>0<br>0<br>0<br>0<br>0                                              |  |  |
| Rozdzielczość<br>720p<br>720p<br>1080i<br>1080i<br>1080p<br>1080p                                                                  | SYNCHRONIZACJA<br>PIONOWA<br>(HZ)<br>50Hz<br>60Hz<br>50Hz<br>60Hz<br>50Hz<br>60Hz                                                                | COMPOSITE           | Component<br>—<br>—<br>—<br>—<br>—<br>—<br>— | RGB<br>(ANALOGOWY)<br>—<br>—<br>—<br>—<br>—<br>—<br>—<br>—<br>—<br>—                                              | HDMI<br>(CYFROWY)<br>0<br>0<br>0<br>0<br>0<br>0<br>0                                    |  |  |
| Rozdzielczość<br>720p<br>720p<br>1080i<br>1080i<br>1080p<br>1080p<br>Top-and-Botto                                                 | SYNCHRONIZACJA<br>PIONOWA<br>(HZ)<br>50Hz<br>60Hz<br>50Hz<br>60Hz<br>50Hz<br>60Hz<br>60Hz<br>m (Góra i dół)                                      | Composite           | Component                                    | RGB<br>(ANALOGOWY)                                                                                                | HDMI<br>(CYFROWY)<br>0<br>0<br>0<br>0<br>0<br>0<br>0                                    |  |  |
| 720p         720p         1080i         1080p         1080p         1080p         1080p         1080p         1080p                | SYNCHRONIZACJA<br>PIONOWA<br>(HZ)<br>50Hz<br>60Hz<br>50Hz<br>60Hz<br>50Hz<br>60Hz<br>m (Góra i dół)<br>SYNCHRONIZACJA<br>PIONOWA<br>(HZ)         | COMPOSITE           | COMPONENT  COMPONENT                         | RGB<br>(ANALOGOWY)<br>—<br>—<br>—<br>—<br>—<br>—<br>—<br>—<br>—<br>—<br>—<br>—<br>—<br>—<br>—<br>—<br>—<br>—<br>— | HDMI<br>(CYFROWY)<br>0<br>0<br>0<br>0<br>0<br>0<br>0<br>0<br>0<br>0<br>0                |  |  |
| ROZDZIELCZOŚĆ         720p         720p         1080i         1080p         1080p         1080p         ROZDZIELCZOŚĆ         720p | SYNCHRONIZACJA<br>PIONOWA<br>(HZ)<br>50Hz<br>60Hz<br>50Hz<br>60Hz<br>50Hz<br>60Hz<br>m (Góra i dół)<br>SYNCHRONIZACJA<br>PIONOWA<br>(HZ)<br>50Hz | COMPOSITE           | COMPONENT  COMPONENT                         | RGB<br>(ANALOGOWY)<br>—<br>—<br>—<br>—<br>—<br>—<br>—<br>—<br>—<br>—<br>—<br>—<br>—<br>—<br>—                     | HDMI<br>(CYFROWY)<br>0<br>0<br>0<br>0<br>0<br>0<br>0<br>0<br>0<br>0<br>0<br>0<br>0<br>0 |  |  |

# Wymiary projekcji

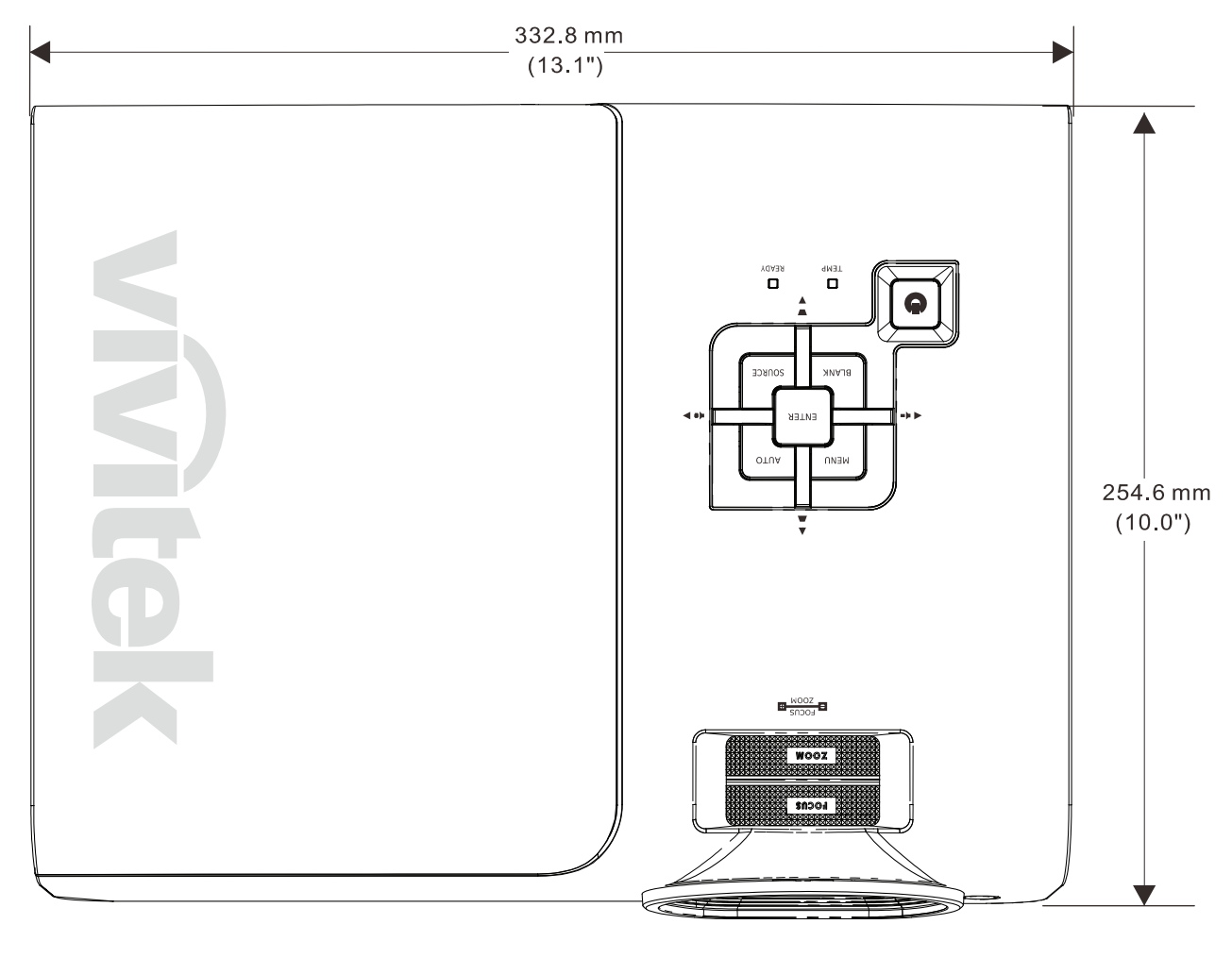

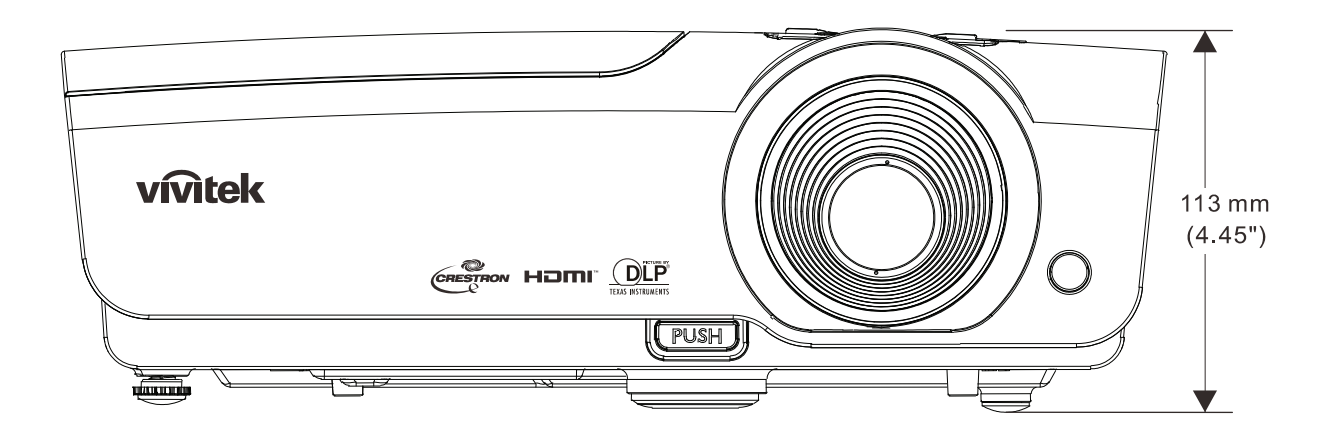

# ZGODNOŚĆ Z PRZEPISAMI

# Ostrzeżenie FCC

To urządzenie zostało poddane testom, które stwierdziły zgodność z ograniczeniami dla urządzeń cyfrowych klasy B, zgodnie z częścią 15 przepisów FCC. Ograniczenia te ustalono w celu właściwego zabezpieczenia przed szkodliwymi zakłóceniami z podczas komercyjnego używania urządzenia.

Urządzenie wytwarza, wykorzystuje i może wysyłać fale radiowe i jeżeli będzie zainstalowane lub eksploatowane niezgodnie z instrukcją, może powodować szkodliwe zakłócenia łączności radiowej. Używanie tego urządzenia w zamieszkałym obszarze może spowodować szkodliwe zakłócenia, a w takim przypadku będzie się wymagać od użytkownika usunięcia zakłóceń na jego/jej wlasny koszt.

Zmiany lub modyfikacje wykonane bez wyraźnego pozwolenia stron odpowiedzialnych za zgodność, mogą spowodować pozbawienie użytkownika prawa do używania urządzenia.

#### Kanada

To urządzenie cyfrowe klasy B jest zgodne z kanadyjską normą ICES-003.

### Certyfikaty bezpieczeństwa

FCC-B, UL, cUL, CB, CE, CCC, KC, PCT i C-tick

# DODATEK I

# Protokół RS-232C

Uwaga: Ze względu na różnorodność serii, nie wszystkie funkcje są dostępne dla wszystkich modeli.

Ustawienie RS232

| Szybkość przesyłania: | 9600 |
|-----------------------|------|
| Kontrola parzystości: | Brak |
| Bity danych:          | 8    |
| Bity stopu:           | 1    |
| Kontrola przepływu    | Brak |

Minimalne opóźnienie dla następnego polecenia: 1ms

#### Struktura poleceń sterowania

#### Struktura poleceń składa się z kodu nagłówka, kodu polecenia, kodu danych i kodu zakończenia. Większość poleceń to polecenia ze strukturą, oprócz poleceń dotyczących zgodności z innymi projektorami.

|       | Kod nagłówka | Kod polecenia | Kod danych | Kod<br>zakończenia |
|-------|--------------|---------------|------------|--------------------|
| HEX   | 7Eh          | Command       | Data       | 0Dh                |
| ASCII | '~'          | Command       | Data       | CR                 |

Sekwencja sterowania

Po odebraniu polecenia projektor może wysłać kod powrotu. Jeśli nie można odebrać prawidłowo polecenia, projektor wyśle kod powrotu

#### Polecenie operacji

Polecenia operacji wykonują podstawowe ustawienia operacji tego projektora.

| Operacja               | ASCII      | SZESNASTKOWE    |
|------------------------|------------|-----------------|
| Power On 🛛 💥           | ~ P N CR ※ | 7Eh 50h 4Eh 0Dh |
| Power Off              | ~ P F CR   | 7Eh 50h 46h 0Dh |
| Auto Image             |            | 7Eh 41h 49h 0Dh |
| Input Select PC        | ~ S R CR   | 7Eh 53h 52h 0Dh |
| Input Select HDMI1     | ~ S D CR   | 7Eh 53h 44h 0Dh |
| Input Select HDMI2     | ~ S H CR   | 7Eh 53h 48h 0Dh |
| Input Select Video     | ~ S V CR   | 7Eh 53h 56h 0Dh |
| Input Select Component | ~ S Y CR   | 7Eh 53h 59h 0Dh |

Polecenie włączenia zasilania nie będzie działać przez 1 minutę, po wyzwoleniu polecenia wyłączenia zasilania.

**CR** : Powrót karetki.

#### Polecenie pilota

Polecenia pilota symulują kod wysyłany z pilota zdalnego sterowania na podczerwień.

| Nazwa przycisku | AS  | CII |    | SZESNASTKOWE    |
|-----------------|-----|-----|----|-----------------|
| UP arrow        | ~ r | U   | CR | 7Eh 72h 55h 0Dh |
| DOWN arrow      | ~ r | D   | CR | 7Eh 72h 44h 0Dh |
| LEFT arrow      | ~ r | L   | CR | 7Eh 72h 4Ch 0Dh |
| RIGHT arrow     | ~ r | R   | CR | 7Eh 72h 52h 0Dh |
| POWER           | ~ r | Ρ   | CR | 7Eh 72h 50h 0Dh |
| EXIT            | ~ r | Ε   | CR | 7Eh 72h 45h 0Dh |
| INPUT           | ~ r | I   | CR | 7Eh 72h 49h 0Dh |
| AUTO            | ~ r | Α   | CR | 7Eh 72h 41h 0Dh |
| KEYSTONE+       | ~ r | Κ   | CR | 7Eh 72h 4Bh 0Dh |
| KEYSTONE-       | ~ r | J   | CR | 7Eh 72h 4Ah 0Dh |
| MENU            | ~ r | Μ   | CR | 7Eh 72h 4Dh 0Dh |
| STATUS          | ~ r | S   | CR | 7Eh 72h 53h 0Dh |
| MUTE            | ~ r | Т   | CR | 7Eh 72h 54h 0Dh |
| BLANK           | ~ r | В   | CR | 7Eh 72h 42h 0Dh |
| FREEZE          | ~ r | F   | CR | 7Eh 72h 46h 0Dh |
| VOLUME+         | ~ r | V   | CR | 7Eh 72h 56h 0Dh |
| VOLUME-         | ~ r | W   | CR | 7Eh 72h 57h 0Dh |
| Enter           | ~ r | Ν   | CR | 7Eh 72h 4Eh 0Dh |

Ustaw polecenie wartości

| ELEMENT           | ASCII      | SZESNASTKOWE       |
|-------------------|------------|--------------------|
| Brightness        | ~ s B ? CR | 7Eh 73h 42h ?h 0Dh |
| Contrast          | ~ s C ? CR | 7Eh 73h 43h ?h 0Dh |
| Color             | ~ s R ? CR | 7Eh 73h 52h ?h 0Dh |
| Tint              | ~ s N ? CR | 7Eh 73h 4Eh ?h 0Dh |
| Scaling           | ~ s A ? CR | 7Eh 73h 41h ?h 0Dh |
| Color Temperature | ~ s T ? CR | 7Eh 73h 54h ?h 0Dh |
| Projection Mode   | ~sJ?CR     | 7Eh 73h 4Ah ?h 0Dh |

※ ? : Dane ASCII

#### Zakres danych

| ELEMENT                      | Ustaw zakres danych                                              | Źródło                      |
|------------------------------|------------------------------------------------------------------|-----------------------------|
| Brightness(User1~User3 only) | 0 ~ 100                                                          | ALL                         |
| Contrast(User1~User3 only)   | -50 ~ 50                                                         | ALL                         |
| Color(User1~User3 only)      | -50 ~ 50                                                         | Video/S-Video/<br>Component |
| Tint(User1~User3 only)       | -50 ~ 50                                                         | Video/S-Video/<br>Component |
| Scaling                      | 0:AUTO 1: 16:9 2: 4:3<br>3: LETTER BOX 4:REAL 5:2.35:1           | ALL                         |
| Color Temperature            | 0: Lamp Native 1: Warm 2:Normal<br>3: Cool 4:Cooler 5: High Cool | ALL                         |
| Projection Mode              | 0:Front Table 1: Front Ceiling<br>2: Rear Table 3:Rear Ceiling   | ALL                         |

Uwaga: 1. Zakres danych może być różny dla różnych modeli

2. Regulacja Jasność/Kontrast/Kolor/Odcień jest dostępna wyłącznie dla trybu Użytkownik 1 ~ Użytkownik 3.

Przykład 1. Regulacja wartości na 100

#### Polecenie wysyłania: ~sB100CR

Przykład 2. Regulacja temperatury barwowej na Ciepły Polecenie wysyłania: ~sT2CR Polecenie zapytania

| ELEMENT           | ASCII    | SZESNASTKOWE    |
|-------------------|----------|-----------------|
| Software Version  | ~ q V CR | 7Eh 71h 56h 0Dh |
| Power State       | ~ q P CR | 7Eh 71h 50h 0Dh |
| Input Select      | ~ q S CR | 7Eh 71h 53h 0Dh |
| Lamp Hours        | ~ q L CR | 7Eh 71h 4Ch 0Dh |
| Brightness        | ~ q B CR | 7Eh 71h 42h 0Dh |
| Contrast          | ~ q C CR | 7Eh 71h 43h 0Dh |
| Color             | ~ q R CR | 7Eh 71h 52h 0Dh |
| Tint              | ~ q N CR | 7Eh 71h 4Eh 0Dh |
| Scaling           | ~ q A CR | 7Eh 71h 41h 0Dh |
| Color Temperature |          | 7Eh 71h 54h 0Dh |
| Projection Mode   | ~ q J CR | 7Eh 71h 4Ah 0Dh |

Komunikat odpowiedzi

| ELEMENT                  | Przykłady komunikatu odpowiedzi      |
|--------------------------|--------------------------------------|
| Software Version         |                                      |
| Power State              | On Off                               |
| Input Select             | PC HDMI1 HDMI2 Video Component       |
| Lamp Hours               | 2000                                 |
| Brightness               | 100                                  |
| Contrast                 | 50                                   |
| Color (Video)            | 50                                   |
| Tint (Video)             | 50                                   |
| Scaling                  | AUTO 16:9 4:3 LETTER BOX REAL 2.35:1 |
| Color Temperature        | Lamp Native Warm Normal Cool Cooler  |
|                          | High Cool                            |
| Projection Mode          | Front Table Front Ceiling Rear Table |
|                          | Rear Ceiling                         |
| Przykład 1. Uzyskanie wa | rtości Jasność                       |

Przykład 1. Ozyskanie wartości Jashość Polecenie wysyłania: ~qBCR Odpowiedź: 100 Przykład 2. Uzyskanie temperatury barwowej Polecenie wysyłania: ~qTCR Odpowiedź: Ciepły

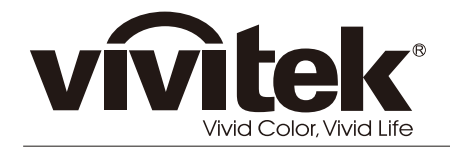

www.vivitekcorp.com

© 2011 Vivitek Corporation. All rights reserved. All trademarks are the property of their respective owners. All specifications are subject to change without prior notice. 201109